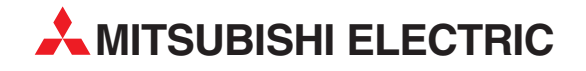

# **GX Developer FX**

Programozó és dokumentáló rendszer

## Kezdők számára készült kézikönyv

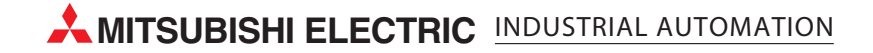

### Néhány szó a kézikönyvről

A kézikönyvben található szöveg, az ábrák és a példák kizárólag a *GX Developer FX* programcsomag telepítésével és működtetésével kapcsolatos műveletekről nyújtanak tájékoztatást.

A kézikönyvben említett programozható logikai vezérlők programozása és üzemeltetésére vonatkozó kérdéseivel kérjük, forduljon a helyi kereskedelmi irodához vagy a termékforgalmazóhoz (lásd a hátlapot). Naprakész információkat valamint a gyakran ismételt kérdésekre a válaszokat a www.mitsubishi-automation.hu honlapon találhatja meg.

A MITSUBISHI ELECTRIC EUROPE B.V. fenntartja a kézikönyvben található adatok vagy termékek műszaki specifikációinak előzetes bejelentés nélküli megváltoztatásának jogát.

| Kezdők számára készült kézikönyv<br>GX Developer FX programozási programcsomag<br>Cikkszám: 209088 |                                          |  |  |  |  |  |  |  |
|----------------------------------------------------------------------------------------------------|------------------------------------------|--|--|--|--|--|--|--|
| Kiadás                                                                                             | Átdolgozások / Kiegészítések / Javítások |  |  |  |  |  |  |  |
| A 10/2005 pdp-dk                                                                                   | Első kiadás                              |  |  |  |  |  |  |  |

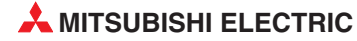

### Tartalom

| 1          | Bevezető |                                                              |  |  |  |  |  |
|------------|----------|--------------------------------------------------------------|--|--|--|--|--|
| 1.1        | Néhány   | szó a kézikönyvről                                           |  |  |  |  |  |
| 1.2        | Néhány   | zsó a GX Developer szoftverről                               |  |  |  |  |  |
|            |          |                                                              |  |  |  |  |  |
| 2          | Progra   | mozás                                                        |  |  |  |  |  |
| 2.1        |          | nyelener elindítása ás a program munkatorülete               |  |  |  |  |  |
| 2.1        |          | skt látrobozáca                                              |  |  |  |  |  |
| 2.2        | Program  | nhevitel látradiagramos formában                             |  |  |  |  |  |
| 2.5        | 231      |                                                              |  |  |  |  |  |
|            | 2.3.1    | litasítások heillesztése                                     |  |  |  |  |  |
|            | 2.3.2    | Összekötő vonalak beillesztése 16                            |  |  |  |  |  |
|            | 2.3.5    | Programsorok és programelemek beillesztése és törlése 17     |  |  |  |  |  |
|            | 2.3.4    | A beillesztő (Insert) és a felülíró (Overwrite) üzemmódok 18 |  |  |  |  |  |
|            | 2.3.5    |                                                              |  |  |  |  |  |
|            | 2.3.0    | Ugráscélpontok címkéj és megszakító programok 20             |  |  |  |  |  |
|            | 2.3.7    |                                                              |  |  |  |  |  |
| 3          | Progra   | mok dokumentálása                                            |  |  |  |  |  |
| 3 1        | Fszközö  | skre vonatkozó megiegyzések 22                               |  |  |  |  |  |
| 5.1        | 3.1.1    | Az eszközökre vonatkozó megjegyzések átmásolása a PIC-be     |  |  |  |  |  |
| 3.2        | Program  | nsor-címek (megjegyzések) és kommentek                       |  |  |  |  |  |
|            | 3.2.1    | Megjegyzések és kommentek bevitele                           |  |  |  |  |  |
|            | 3.2.2    | Programsorokhoz kapcsolódó megjegyzések                      |  |  |  |  |  |
|            |          | és kommentek megjelenítése                                   |  |  |  |  |  |
|            | 3.2.3    | Megjegyzések és kommentek listába rendezése                  |  |  |  |  |  |
| 4          | Progra   | mok átmásolása a PLC-be                                      |  |  |  |  |  |
|            |          |                                                              |  |  |  |  |  |
| 4          | Prograr  | nok átmásolása a PLC-be                                      |  |  |  |  |  |
| 5          | Tesztel  | ő és diagnosztizáló funkciók                                 |  |  |  |  |  |
| <b>г</b> 1 | Manita   | r (firmalő) ürgeneméd                                        |  |  |  |  |  |
| 5.1        |          | r (ingyelo) uzemimod                                         |  |  |  |  |  |
| 5.2        | D.I.I    | Monitor uzemmod (iras)                                       |  |  |  |  |  |
| 5.Z        | ESZKUZI  |                                                              |  |  |  |  |  |
| 5.3<br>Г 4 | beerkez  | 22 auditok ligyelese                                         |  |  |  |  |  |
| 5.4        | ESZKOZO  | ok kötegelt figyelese                                        |  |  |  |  |  |
| 5.5        | PLC Dia  | gnosztika                                                    |  |  |  |  |  |

### 6 További funkciók

| 6.5 | A PLC típusának megváltoztatása | . 41 |
|-----|---------------------------------|------|
| 6.4 | A PLC óra beállítása            | . 40 |
| 6.3 | Jelszóval védett programok      | . 40 |
| 6.2 | Felhasznált eszközök listája    | . 39 |
| 6.1 | Kereszthivatkozási lista        | . 38 |

| 7 Makrók programozása | 42 |
|-----------------------|----|
|-----------------------|----|

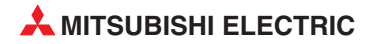

### 1 Bevezető

### 1.1 Néhány szó a kézikönyvről

A kézikönyv kezdőnek, illetve azok számára készült, akik valamely más szoftverről térnek át a GX Developer rendszerre. A könyv áttanulmányozásával az olvasó egy kezdőalapra tehet szert a GX Developer FX programcsomag használatának megértésében.

Az olvasóról feltételezzük, hogy már tisztában van a programozható logikai vezérlők (PLC-k) programozásának alapelveivel valamint egy PC és a Microsoft Windows<sup>®</sup> operációs rendszer kezelésére képes.

A PLC készülékek programozásával kapcsolatos információkat a MELSEC FX család (FX1S, FX1N, FX2N, FX2NC) 048261. cikkszámmal jelölt programozási kézikönyvében talál.

Ez a kézikönyv valamint a MELSEC FX családhoz tartozó vezérlőket és modulokat bemutató kézikönyvek ingyenesen letölthetők a Mitsubishi Electric honlapjáról (www.mitsubishi-automation.hu).

### 1.2 Néhány szó a GX Developer szoftverről

Azon kívül, hogy a GX Developer csomagban megtalálható minden, ami egy MELSEC FX PLC konfigurálásához és programozásához szükséges, a szoftverben olyan funkciók is megtalálhatók, amelyek a beállítások, a hibakeresési folyamatok és a karbantartási műveletek elvégzésénél segítenek. Továbbá, ellátott minden részletre kiterjedő dokumentáció készítésére alkalmas eszközökkel, melyekkel könnyedén nyomon követhetők a pillanatnyilag végzett műveletek, és amelyek hatékonyabbá teszik a munkavégzést.

A GX Developer támogatja a létradiagramos és az utasításlistás programozási módot is. A programozási üzemmódok közötti váltás a már létező programok esetében is minden pillanatban elvégezhető és könnyedén történik.

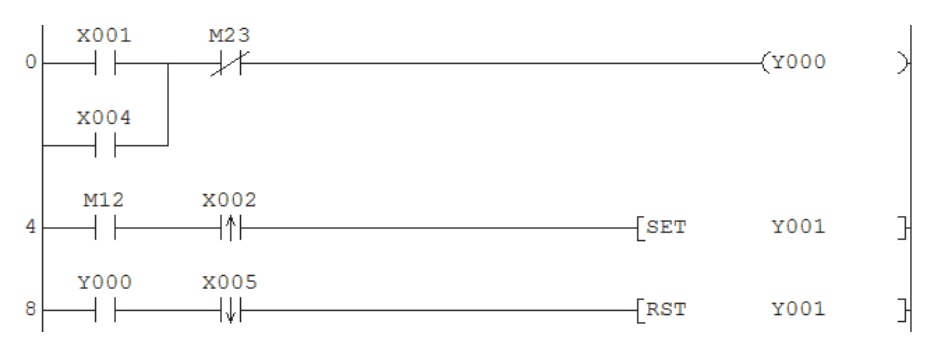

Egy létradiagramos formában megírt program:

Ugyanaz a program utasításlistás formában:

| 0  | LD   | X001 |
|----|------|------|
| 1  | OR   | X004 |
| 2  | ANI  | M23  |
| 3  | OUT  | Y000 |
| 4  | LD   | M12  |
| 5  | ANDP | X002 |
| 7  | SET  | Y001 |
| 8  | LD   | Y000 |
| 9  | ANDF | X005 |
| 11 | RST  | Y001 |
|    |      |      |

### 2 Programozás

### 2.1 A GX Developer elindítása és a program munkaterülete

A GX Developer telepítése után, a programot a Start menüben található menüpont segítségével indíthatja el: *Start > Programok > MELSOFT Application > GX Developer*.

Ezt követően megjelenik a program főablaka\*:

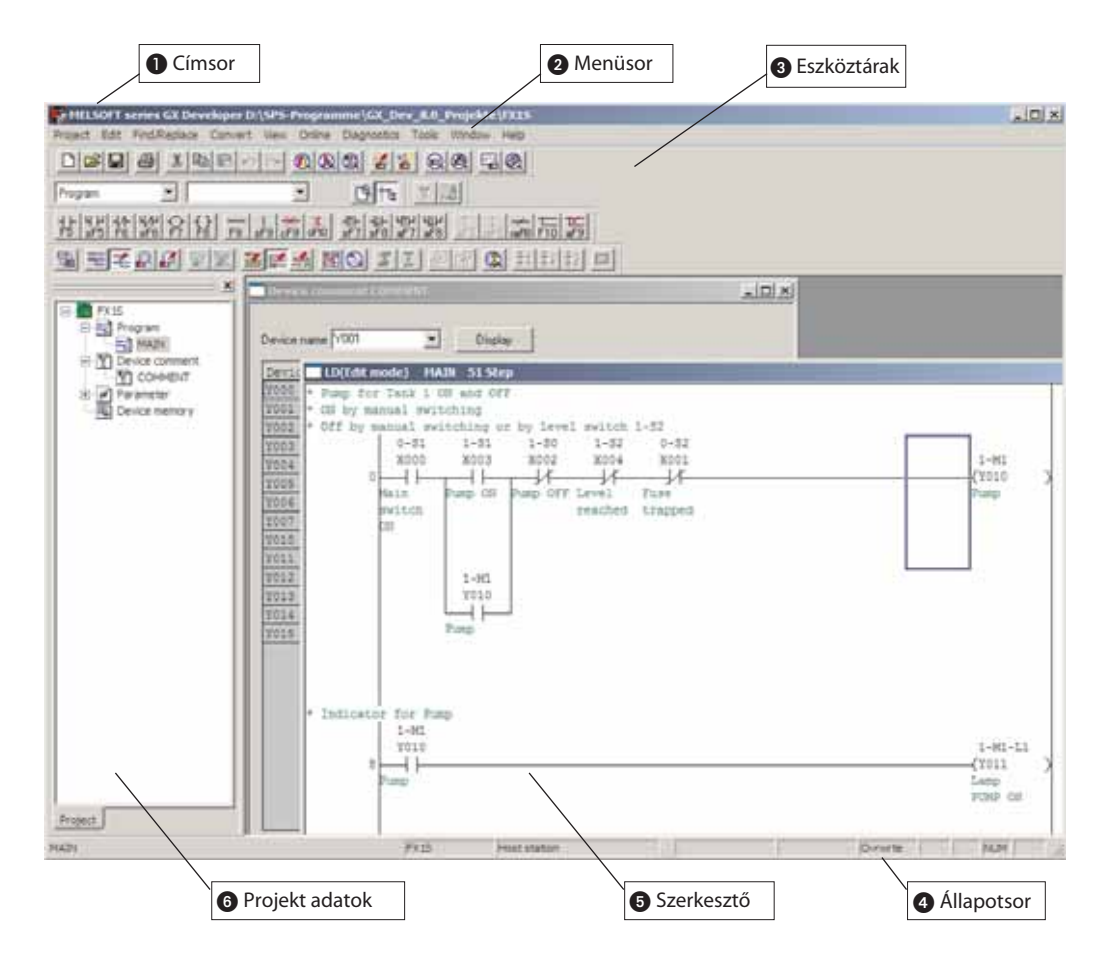

\* Az érthetőség kedvéért az ábrán látható programablakban egy már megnyitott projekt látható. A GX Developer az elindítását követően nem nyit meg automatikusan egy projektet - egy létező projekt megnyitását Önnek kell elvégezni, vagy létre kell hozni egy újat.

#### Címsor

A GX Developer FX főablakának címsorában a pillanatnyilag aktív projekt elérhető útvonala és annak neve látható. A programablak minimalizálására és átméretezésére valamint a program bezárására szolgáló megszokott gombok a címsor jobb végében találhatók.

#### Ø Menüsor

A GX Developer funkciói a menüsorban található menük segítségével érhetők el. A megfelelő menü nevére kattintva egy legördülő menü jelenik meg, amelyben a rendelkezésre álló választási lehetőségek listája látható.

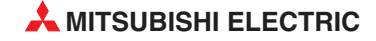

| Vew  | Online Diagnostics Tools Windo | w Help |
|------|--------------------------------|--------|
| -1   | Transfer setup                 |        |
| -    | Read from PLC                  |        |
|      | Write to PLC                   |        |
|      | Verify with PLC                |        |
| 9 cF | Write to PLC(Flash ROM)        |        |
| 12   | Deleter G.C. dot n             |        |
| 1H-1 | Change PLC data attributes     |        |
|      | PLC user data                  | •      |
|      | Monitor                        | +      |
|      | Debug                          | •      |
|      | Trace                          |        |
|      | Remote operation A             | lt+6   |
|      | Redundant oppration            |        |
|      | Keyword setup                  | . F    |
|      | Clear PLC memory               |        |
|      | Formal Richmanny               |        |
|      | Arrange PCC membry             |        |
|      | Set bre                        |        |

Azok a menüben látható választási lehetőségek, amelyek mellett egy jobbra mutató háromszög szimbólum látható almenüket is tartalmaznak, amelyek a kérdéses parancsopcióra kattintás után jelennek meg.

Ha egy olyan parancsopciót választ ki, amelyek után három pont látható (...), akkor egy párbeszédablak jelenik meg.

A menükben lévő gyakran használt parancsok nagy része az eszköztárakban található ikonok segítségével közvetlenül is elérhető.

#### S Eszköztárak

A leggyakrabban használt programfunkciók megtalálhatók és közvetlenül hozzáférhetők az eszköztárakban lévő ikonokon keresztül.

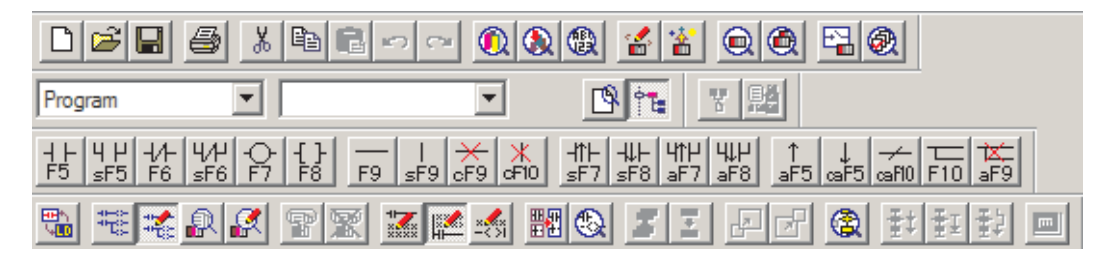

Ezek az egymástól független eszköztárak a View menüből elérhető parancsopciók segítségével kapcsolhatók be illetve ki.

#### **4** Állapotsor

Az állapotsorban néhány hasznos információ látható, többek között a pillanatnyilag használatban lévő PLC típusa és a szerkesztési üzemmód (Insert/Overwrite). Az állapotsor a View menüben megtalálható parancsopció segítségével kapcsolható be illetve ki.

#### Szerkesztő képernyő

A programozás és a dokumentáció készítése a szerkesztő képernyő alatt történik. A program futása közben nyitva lehet egyszerre több szerkesztő- és párbeszédablak is.

#### O Projekt adatok listája

A program, annak dokumentációja és az FX vezérlőhöz kapcsolódó paraméterek egy "projekt"-ben vannak elmentve. A projektadatok listájában a pillanatnyilag aktív projekt alkotóelemeit tartalmazó könyvtárak láthatók. A projektfájlok, a programok, a dokumentáció illetve a paraméterek megnyithatók az adatlistában szereplő tételekre történő dupla kattintással.

#### Program

A MELSEC FX családba tartozó vezérlők egyszerre csak egy program feldolgozására képesek. Ez a program, az alapértelmezett beállítások szerint a MAIN nevet kapja.

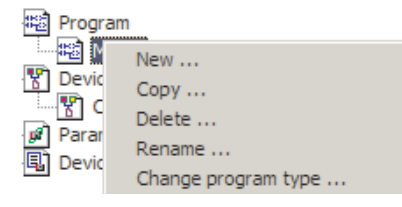

A MAIN elnevezés tetszés szerint megváltoztatható. Ehhez, az egér jobb gombjával rá kell kattintani a MAIN bejegyzésre, majd a megjelenő környezetfüggő menüből ki kell választani a *Rename...* parancsopciót.

#### Eszközökre vonatkozó megjegyzések

Mindegyik PLC eszközhöz (bemenetek, kimenetek, relék, stb.) hozzárendelhető egy megjegyzés is. Ezek után a megjegyzések megjeleníthetők lesznek a programban. A megjegyzések bevitele és szerkesztése a projektadatok listájában lévő **Device comment** fájl megnyitásával történik. Az eszközökre vonatkozó megjegyzések ezen kívül megadhatók közvetlenül a programon belül is. Részleteket a kézikönyv Programok dokumentálása című fejezetében talál.

#### Paraméterek

A projektadatok listájában található *PLC parameter* tételre történő dupla kattintással egy párbeszédablak jelenik meg, amelyben a PLC működéséhez szükséges beállítások módosíthatók illetve adhatók meg. A PLC paraméterek áthelyezése a CPU-ba a programmal együtt történik.

#### Eszközmemória

Programozás közben, a **Device memory** könyvtárban tárolt fájl segítségével mindegyik CPU adatregisztereibe (D) alapértelmezett értékek vihetők be. Ha ez a fájl a programmal együtt átkerül a CPU-ba, akkor a program első indításakor az alapértelmezett értékek automatikusan betöltődnek. Egy eszközmemória-fájl létrehozható egy új projekt létrehozásakor (lásd a 2.2. fejezetet) vagy egy későbbi időpontban is.

| Parame     Parame     Device | ter                                                                                     |
|------------------------------|-----------------------------------------------------------------------------------------|
|                              | New                                                                                     |
|                              | Сору                                                                                    |
|                              | Delete                                                                                  |
|                              | Rename                                                                                  |
|                              | Change program type                                                                     |
|                              | <ul> <li>Not sort<br/>Sort data name ascending<br/>Sort data name descending</li> </ul> |

Egy eszközmemória-fájl létrehozásához a projektadatok listájában ki kell jelölni a **Device memory** tételt majd az egér jobb gombjának lenyomásával elő kell hívni a környezetfüggő menüt. Ezek után ki kell választani a **New...** parancsopciót, majd be kell gépelni a létrehozandó fájl nevét.

Figyelembe kell venni azt, hogy a CPU eszközmemóriája illékony és állapottároló címtartományokból épül fel. Ha a PLC kikapcsolása majd újraindítása után sem szeretné, ha elvesznének a memóriában tárolt értékek, akkor az állapottároló memóriatartományokat kell felhasználnia. A felhasznált PLC eszközmemóriájáról a készülék kézikönyvében találhat bővebb információkat.

Az eszközmemóriában lévő értékek jegyzésére szolgáló fájl megnyitásához csupán rá kell kattintani kétszer a projektadatok listájában szereplő megfelelő névre. Különböző adatmegjelenítési formátumok, valamint a hexadecimális és a decimális üzemmódok között lehet választani. Figyelembe kell venni azonban, hogy a megjelenítés és a számrendszerek változtatása csupán a számítógép képernyőjén látható karakterekre vonatkozik, a regiszterek tartalma nem változik meg!

| Device Label D0   Display |       | 16-bit integer |      | ▼ DEC ▼ DO |      | T DO  | D-D255 |      |                       |
|---------------------------|-------|----------------|------|------------|------|-------|--------|------|-----------------------|
| Device name               | 0     | 1              | 2    | 3          | 4    | 5     | 6      | 7    | Character string      |
| DO                        | 12345 | -6789          | 9876 | -5432      | 4528 | 28429 | 5142   | -249 | 90 { 8                |
| D8                        | 0     | 0              | 0    | 0          | 0    | 0     | 0      | 0    | Megjelenites 16 bites |
| D16                       | 0     | 0              | 0    | 0          | 0    | 0     | 0      | 0    | egész számokkal       |

| Device Label |            | Display 32-bit i | nteger     | DE |        | D0D255                            |
|--------------|------------|------------------|------------|----|--------|-----------------------------------|
| Device name  | 0          | 2                | 4          |    | 6      | Character string                  |
| DO           | -444911559 | -355981676       | 1863127472 |    | 160100 | 22 0013//2/200                    |
| D8           | 0          | 0                | 0          |    | Megje  | elenítés 32 bites egész számokkal |
| D16          | n          | n                | 0          |    | (min   | degyik érték esetében 2 adatszó   |
|              |            |                  |            |    |        | összevonásáról van szó)           |

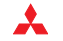

| Device Label | 0 🔹            | Display Floatin | g Decimal Point | DEC    | •        | D0D255           | •                        |     |
|--------------|----------------|-----------------|-----------------|--------|----------|------------------|--------------------------|-----|
| Device name  | 0              | 2               | 4               |        | 6        | Character st     | ring 🔺                   |     |
| DO           | -7.413772e+022 | -1.209837e+026  | 4.365877e+028   | -1.795 | 501e+038 | 90{å″≨Èê°o.      | ÿ                        |     |
| D8           | 0.000000e+000  | 0.000000e+000   | 0.000000e+000   | 0.000  | Megj     | elenítés 32 bite | s lebegőpon <sup>,</sup> | tos |
| D16          | 0 000000e+000  | 0 0000000+000   | 0 000000e+000   | 0 000  |          | értékek forn     | nájában                  |     |

Ha egy számértéket szeretnénk megadni, akkor egyszer kell rákattintani a módosítani kívánt eszköz mezőjére. Ha egy ASCII karakterláncot szeretnénk megadni, akkor kétszer kell rákattintani az eszköz mezőjére – ezt követően, a bevitt karakterek tárolása szekvenciálisan, több eszköz lefedésével történik és az eredő karakterlánc a *Character string* oszlopban jelenik meg (lásd a lenti ábrát).

|     | Device Label D0   |          | <u> </u> | Display | 16-bit inte | eger | •     | HEX         |       | )D255            | •  |
|-----|-------------------|----------|----------|---------|-------------|------|-------|-------------|-------|------------------|----|
|     | Device name       | 0        | 1        | 2       | 3           | 4    | 5     | 6           | 7     | Character string |    |
|     | DO                | 454D     | 534C     | 4345    | 4620        | 2058 | 6553  | 6972        | 7365  | MELSEC FX Series |    |
|     | D8                | 4C50     | 2043     | 0000    | 0000        | 0000 | 0000  | 0000        | 0000  | PLC              |    |
|     | DIC               | 0000     | 0000     | 0000    | 0000        | 0000 | Chara | cter string | inout |                  | xI |
| ASC | II karakterláncok | bevitele | 0000     | 0000    | 0000        | 0000 | In cl | ceer sering | mpore |                  |    |
|     | közvetlen úto     | n        | 0000     | 0000    | 0000        | 0000 |       |             |       |                  |    |

### 2.2 Új projekt létrehozása

Egy új projekt létrehozásához a következőket kell elvégezni:

| MELS    | SOFT : | series GX Dev | eloper  |      |
|---------|--------|---------------|---------|------|
| Project | Edit   | Find/Replace  | Convert | View |
| New     | projec | Ctrl+N        |         |      |
| Open    | proje  | Ctr           | 1+0     |      |
| Close   | proje  | ct            |         |      |

VAGY

Kattintson rá az eszköztárban található New Project eszközre:

Ľ

A Project menüből válassza ki a New project... parancsopciót

Ennek eredményeként a következő párbeszédablak jelenik meg:

| and the second second second second second second second second second second second second second second second                                                                                                    |                                                                                                 |
|----------------------------------------------------------------------------------------------------|-------------------------------------------------------------------------------------------------|
| PLC series                                                                                                    | OK                                                                                              |
| FXCPU                                                                                                    | T Cano                                                                                          |
| PLC Type                                                                                                    |                                                                                                 |
| FX1S                                                                                                    | <u> </u>                                                                                        |
| Program type                                                                                                    | Label setting                                                                                   |
| Eadder                                                                                                    | C Do not use label                                                                              |
| C SFC 🗌 MELSAP-L                                                                                                    | C Use label                                                                                     |
| CST                                                                                                    | Taeled when dang at program                                                                     |
| Device memory data which is the second second se | FB and structures)                                                                              |
| Device memory data which is the Setup project name     Setup project name                                                                                                    | FB and structures)                                                                              |
| Device memory data which is the Setup project name     Setup project name     Drive/Path D \SPS-Programme                                                                                                    | FB and structures)<br>he same as program data's name is cre<br>ne\GX_Dev_8.0_Projekte           |
| Device memory data which is the Setup project name     Setup project name     Drive/Path D \SPS-Programm     Project name                                                                                                    | FB and structures)<br>he same as program data's name is cre<br>ne\GX_Dev_8.0_Projekte<br>Browse |

A GX Developer FX esetében a *PLC Series* (1) rovat előre be van állítva az alapértelmezett *FXCPU* értékre mivel ez a szoftvercsomag kizárólag a MELSEC FX családba tartozó PLC-k programozására használható fel.

A használatban lévő PLC modell a **PLC Type** (2) mezőben választható ki. Csupán rá kell kattintani a mező jobb végén található nyílra, majd a legördülő listából ki kell választani a megfelelő FX modellt.

| PLC 1 | Гуре     |
|-------|----------|
|       | FX1S 💌   |
|       | FX0(S)   |
| - Pro | FXON     |
|       | FX1      |
|       | FX1S     |
| 0     | FX1N(C)  |
| C     | FXU/FX2C |
| - ~   | FX2N(C)  |
|       | FX3UČ    |

A **Program Type** (3) rovat alatt a létradiagramos (Ladder) vagy a szekvenciális folyamatábrás (SFC) programbeviteli módok között lehet választani. Ebben a kézikönyvben szereplő példák esetében ez az érték a létradiagramos bevitelre (Ladder) van állítva.

Amennyiben aktiválja a **Device memory data which is the same as...** jelölőnégyzetet (4), akkor létrejön egy a program nevével megegyező fájl, amelyben a projektadatok listájában található

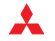

**Device Memory** könyvtár adatregisztereinek (D) értékei fognak tárolódni. Ha a projekt létrehozása során nem készíti el a fájlt, akkor az később is megtehető (lásd a 2.1. fejezetet).

A programozás megkezdése előtt, a projekt nevének és útvonalának meghatározásához felhasználhatók a **Setup Project Name** rovat (5) alatti beállítások. Csupán aktiválni kell a rovat felső részén található jelölőnégyzetet és meg kell adni az útvonalat, valamint a projekt nevét és címét. Ha a projekt nevét később szeretné megadni, akkor ezt a jelölőnégyzetet üresen kell hagyni, majd a későbbiekben a **Project** menüben lévő **Save as...** parancsopció segítségével kell a projekt elmenteni.

Az **OK** gombra történő kattintás után a GX Developer szerkesztőablakában egy új, üres MAIN program jelenik meg:

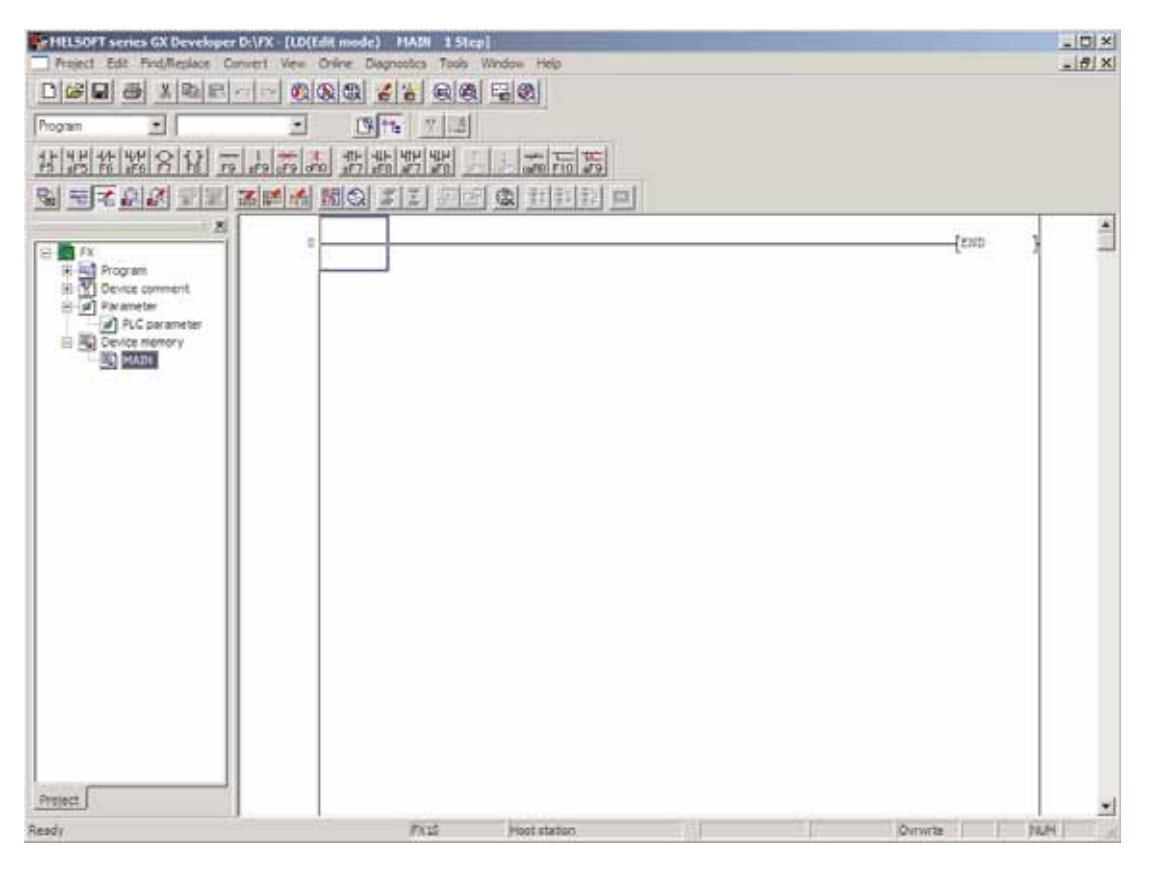

### 2.3 Programbevitel létradiagramos formában

Az utasítások bevitelének vagy a szerkesztés engedélyezéséhez aktiválni kell a Write mode (Írás) üzemmódot.

Az üzemmód az eszköztár jobb oldalán található eszközre kattintva kapcsolható be, vagy az *Edit* menüben található *Write mode* tétel kiválasztásával.

|           | ***             | R            |   |  |  |
|-----------|-----------------|--------------|---|--|--|
|           |                 |              | _ |  |  |
|           | Writ            | te mode      | 2 |  |  |
|           |                 |              |   |  |  |
| 416-634   | -11             | <b>E</b>     |   |  |  |
| **T::-    | ** <b>T</b> \$2 | iller المتحد |   |  |  |
|           |                 |              |   |  |  |
| Read mode |                 |              |   |  |  |

A **Read mode** (olvasó üzemmód) a programban található eszközök keresésére és megtekintésükre szolgál. Tudni kell, hogy szerkesztési műveletek olvasó üzemmódban nem végezhetők.

Az LD symbol eszköztárból gyorsan és könnyedén kiválaszthatók a létradiagramos formában írandó program beviteléhez és szerkesztéséhez szükséges eszközök.

| F9 sE  |  | ↓⊢ Ч↑₽<br>E8 aE7 | HIH ↑<br>aF8 aF5 | <br>@E5@E10 |         |
|--------|--|------------------|------------------|-------------|---------|
| 10 010 |  |                  |                  | COLO COLO   | 110 010 |

Az eszköztárban található eszközökön a funkciókra utaló szimbólumok valamint a hozzájuk tartozó funkciógombok vagy billentyűkombinációk láthatók. Az eszközgombokon a következő rövidítések találhatók:

- s: SHIFT gomb. Például: **sF5** = SHIFT + F5
- c: CTRL gomb. Például: *cF9* = CTRL + F9
- a: ALT gomb. Például: *aF7* = ALT + F7
- ca: CTRL + ALT. Például: *caF10* = CTRL + ALT + F10

| Szimbó-<br>lum | Funkió                                                                                               |
|----------------|----------------------------------------------------------------------------------------------------|
| ⊣⊢<br>F5       | Normál állapotban nyitott érintkező; az érintkező akkor zár be, ha az eszköz ON ("1") állapotban van |
| Ч Н<br>sF5     | Normál állapotban nyitott, egy másik utasítással párhuzamosan kapcsolt érintkező                     |
| -1/-<br>F6     | Normál állapotban zárt érintkező; az érintkező akkor zár be, ha az eszköz OFF ("0") állapotban van   |
| Ч/Н<br>sF6     | Normál állapotban zárt, egy másik utasítással párhuzamosan kapcsolt érintkező                        |
| ¢F7            | Kimeneti utasítás (tekercs)                                                                          |
| -{ }<br>F8     | Alkalmazási utasítás (azok az utasítások, amelyek nem tartoznak az alapvető utasításkészlet közé)    |
| —<br>F9        | Vízszintes összekötő vonal beillesztése                                                              |
| <br>sF9        | Függőleges összekötő vonal beillesztése                                                              |
| ×cF9           | Vízszintes összekötő etc. vonal törlése                                                              |
| ×<br>cF10      | Függőleges összekötő vonal törlése                                                                   |
| - ↑ -<br>≤F7   | Felfutó él (az érintkező csak akkor van bekapcsolt állapotban, ha a jel 0-ból 1-be billen)           |
| -₩⊢<br>sF8     | Lefutó él (az érintkező csak akkor van bekapcsolt állapotban, ha a jel 1-ből 0-ba billen)            |
| Ч↑Н<br>аF7     | Egy másik utasítással párhuzamosan kapcsolt felfutó él                                               |
| ЦН<br>аF8      | Egy másik utasítással párhuzamosan kapcsolt lefutó él                                                |
| ∠-<br>caF10    | Eredmény invertálása                                                                                 |
| F10            | Függőleges és vízszintes összekötő vonalak megrajzolása az egérrel                                   |
| aF9            | Függőleges és vízszintes összekötő vonalak törlése az egérrel                                        |

Az eszköztárban található eszközre való kattintással, vagy a megfelelő billentyűkombináció leütésével egy párbeszédablak jelenik meg, ahol ezek után az utasítás részletesebben megadható.

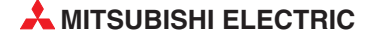

### 2.3.1 Függvények bevitele

| Enter symbol | ×            |
|--------------|--------------|
| 🚊 -  - 💌 🗙 5 | OK Exit Help |
| 0 0 0        | 4 6          |

Ez a gomb olyankor használandó, ha egymás után több utasítást szeretnénk megadni és ha a beviteli mezőt folyamatosan nyitva szeretnénk tartani, mivel így nem kell újra és újra megnyitni a beviteli mezőt. A gombra kattintva a következő két állapot váltakozik:

Ha a **Internet Symbol** párbeszédablak bezáródik.

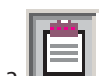

Ha a **I** ikon látható, akkor az **Enter Symbol** párbeszédablak nyitva marad az OK gombra kattintás után is, így újabb utasítások is megadhatók.

Az OK gombra való kattintás után az ebben a mezőben látható utasítás hozzáadódik a programhoz.

| Enter symbol        | ×            |
|---------------------|--------------|
| <u>≣</u>   - ▼  M69 | OK Exit Help |
| -11-                |              |
| - / -=<br> +   +    |              |
| + / +               |              |
| -[]-<br>.IPL        |              |
| - F -               |              |
| + F +               |              |
| -/-                 |              |

Ez egy szöveg bevitelére szolgáló mező. Abban az esetben, ha a szabványos utasításkészlet utasításait használja, akkor ezen a helyen kell megadni az eszköz nevét. Ha ezektől eltérő típusú utasításokat használ, akkor ezen a helyen kell megadni az utasítás kódját és az eszköz vagy eszközök nevét. A bejegyzéseket szóközzel kell elválasztani egymástól.

Mindegyik numerikus karakter elé egy betűnek kell kerülnie, ami vagy az eszköz típusának azonosítására vagy (az állandók esetében) a számrendszer azonosítására szolgál. A K betű a decimális állandókat, míg a H betű a hexadecimális állandókat jelöli.

| Enter symbol   |    |      | X    |
|----------------|----|------|------|
| []- MOV K5 D12 | OK | Exit | Help |

Ebben a példában az "5" számot írjuk be a D12 adatregiszterbe.

- A programba a függvényt az **OK** gombra történő kattintással kell beilleszteni, míg az Exit gomb a kilépésre szolgál. Az utasítás beilleszthető az ENTER gomb leütésével is.
- A szabványos utasításkészletbe tartozó utasítások megadhatók közvetlenül az eszköztár segítségével is. A többi utasítást és a szimbólumokat azonban nem szükséges fejben tartani. A *Help* gombra kattintva előhívható egy párbeszédablak, amelyben a kívánt funkciót végrehajtó utasítás megkereshető, és ugyanitt az utasítás működésével kapcsolatos információk és a támogatott eszközök listája is megtalálható. Az Instruction Help párbeszédablakban a következő kettő különálló fül található, melyek alatt az utasítások és a kapcsolódó információk két különböző módszer segítségével kereshetők meg: *Instruction Selection* és *Instruction Retrieval*.

Az **Instruction Selection** fülön két rovat található. A felső **Type List** rovatban, a keresett utasítás típusa választható ki (összehasonlítást végző utasítás, aritmetikai utasítás stb). Ezt követően, az **Instruction List** rovatban megjelenik a kiválasztott típusba tartozó összes utasítás.

Egy utasításról részletes információk is kaphatók, az *Instruction List* rovatra, majd a *Details* gombra kattintva.

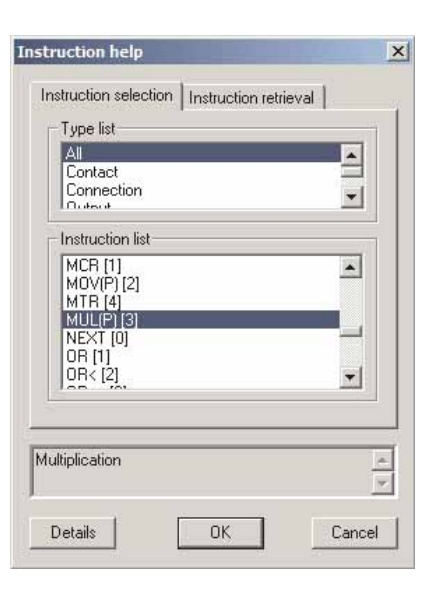

A **Details** gombra való kattintás után megjelenő információk között az utasítás rövid leírása és a támogatott eszközök listája látható. Ezen kívül, az információkat tartalmazó párbeszédablakban beviteli mezők is találhatók, amelyekben a felhasználni szándékozott eszközök közvetlenül is megadhatók. Ezek után az **OK** gombra kattintva a bejegyzések átkerülnek az utasítások bevitelére szolgáló párbeszédablakba.

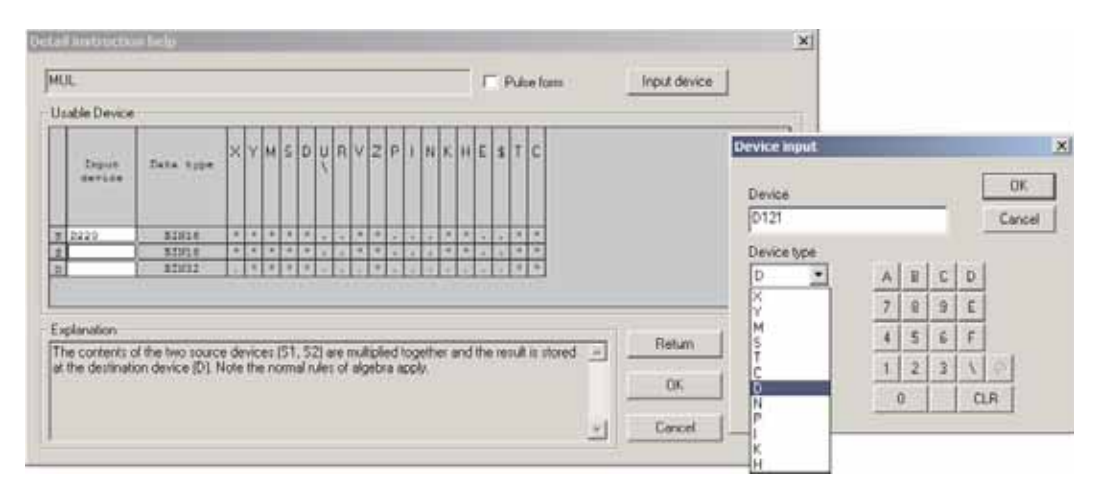

Az **Instruction Retrieval** fül abban az esetben használható fel, ha az utasításokból álló kód vagy annak egy része már ismert. A fülön lévő kereső funkció segítségével megkereshető és megjeleníthető az összes olyan utasítás, amely tartalmazza a keresett karakterkombinációt.

Egy kiválasztott utasítás esetében, annak részletes leírása a **Details** gombra kattintva ezen a helyen is megjeleníthető.

| instruction help                            | ×    |
|---------------------------------------------|------|
| Instruction selection Instruction retrieval | 37   |
| Search instruction                          | -    |
| MOV                                         | 1    |
| Forward match Partial match                 |      |
| Corresponding instruction                   |      |
| BMUV(P) (2)<br>DMOV(P) (2)<br>MOV(P) (2)    |      |
| Black move                                  | 4    |
| Details OK Can                              | icel |

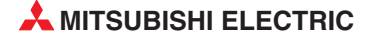

### 2.3.2 Utasítások beillesztése

Kattintson rá a programsoron (létrafokon) arra a helyre, ahová be szeretné illeszteni az utasítást. A kattintás helyén egy kiemelő négyszög (a kurzor) jelenik meg. (Az END utasítás jelzi a program végét és ezt a GX Developer automatikusan behelyezi a megfelelő helyre.)

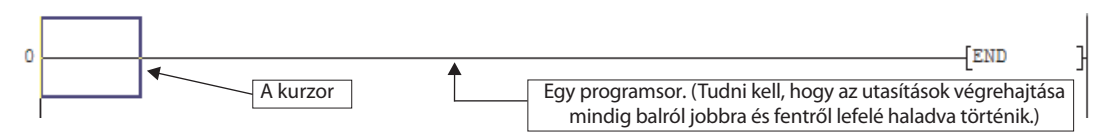

Következő lépésként egy utasítást kell kiválasztani az eszköztárból, vagy le kell ütni a beilleszteni kívánt utasításhoz kapcsolódó billentyűkombinációt.

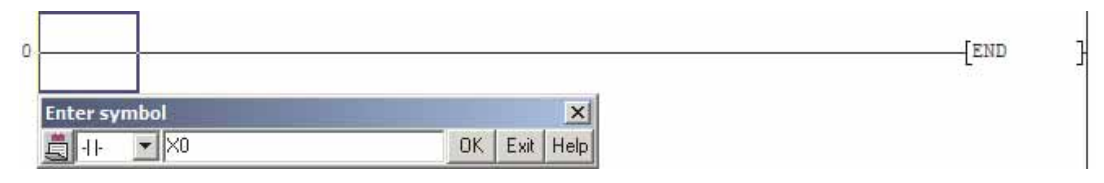

Az utasítás helyes működéséhez meg kell adni az eszközök kódjait, majd rá kell kattintani az **OK** gombra (vagy le kell ütni az ENTER billentyűt). Az utasítás a kiválasztott helyre fog bekerülni és a kurzor átugrik a programsoron található következő pozícióra. Az utasítás szürke alapon látható, ami azt jelzi, hogy ez a része a programnak még nem lett lefordítva (átalakítva) a vezérlőben lévő CPU számára értelmezhető gépi nyelvre. Mielőtt a programot át lehetne másolni a CPU-ba, először azt át kell alakítani.

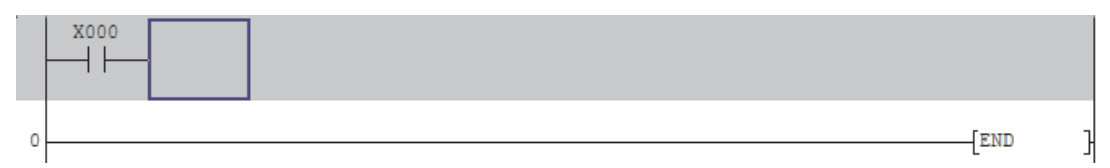

Ezek után újabb utasítások is megadhatók. Ha a kurzor a képen látható pozícióban van, és ha egy kimeneti utasítást vagy egy kiegészítő utasítást ad meg, akkor az utasítás automatikusan áthelyeződik a programsor végére.

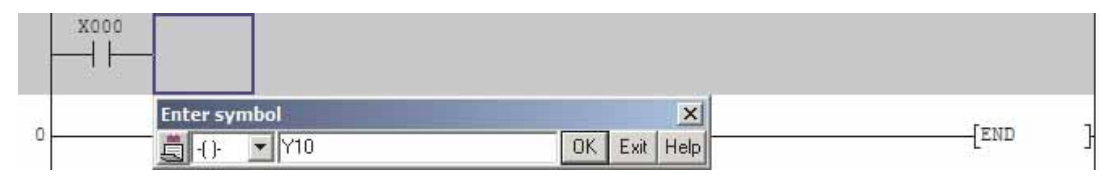

| X000 |        |          |
|------|--------|----------|
|      | 1      |          |
|      | -{Y010 | <u> </u> |
|      |        |          |
|      |        |          |

Ha az eszköztárból kiválasztja a eszközt, vagy ha lenyomja az F4 gombot, akkor a számítógép a program újonnan bevitt részeit átalakítja gépi nyelvre. Ezt a műveletet nem szükséges minden új programsor bevitele után elvégezni, vagyis a program átalakítható az összes bevitel elvégzése után is. A lefordítást követően a szürke háttér eltűnik, jelezve azt, hogy a program most már átmásolható a PLC-be.

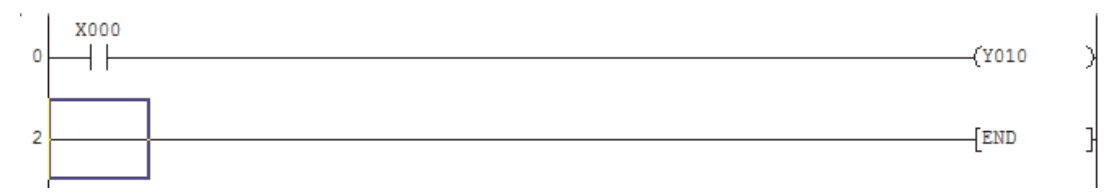

### 2.3.3 Összekötő vonalak beillesztése

A logikai kapcsolatok grafikus ábrázolhatósága az egyik legfontosabb előny a létradiagramos programozás során. Több, egymástól különböző módszer létezik az összekötő (vagy összekapcsoló) vonalak megrajzolására:

#### A vonalak beillesztésére illetve törlésére szolgáló eszközök:

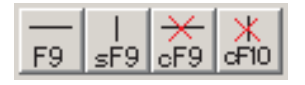

Tételezzük fel, hogy egy függőleges összekötő vonalat szeretnénk beilleszteni. A kurzor megjelenítéséhez, a létradiagramban (vagyis a programban) kattintson rá arra a helyre, ahová be szeretné illeszteni a vonalat, majd kattintson rá a

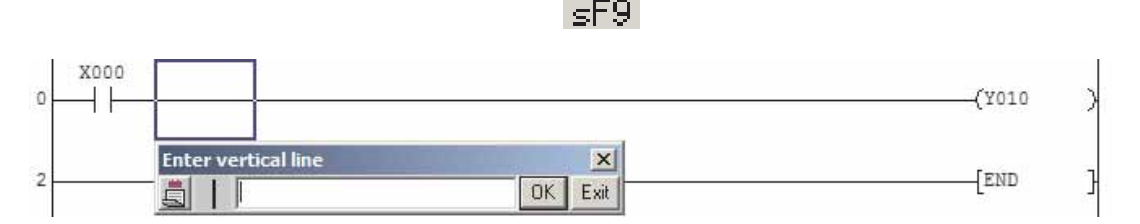

Ezt követően egy párbeszédablak jelenik meg, ahol megadható a beilleszteni kívánt függőleges összekötő vonalak száma. Ha a mezőt üresen hagyja, akkor az alapértelmezés szerint egy vonal kerül be a megfelelő helyre. (A vonal hossza megfelel a kurzor magasságának.) Ezek után, a vonal beillesztéséhez kattintson rá az **OK** gombra.

| 0 | -(Y010 | ) |
|---|--------|---|
|   |        |   |

#### A vonalak megrajzolására illetve törlésére szolgáló eszközök:

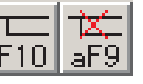

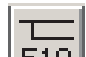

Ha az F1D eszköz aktív, akkor az egérrel gyorsan és könnyedén vízszintes és függőleges vonalak rajzolhatók meg. A kurzort először pozícionálni kell a megrajzolni kívánt vonal kiindulási pontjához. Ezek után le kell nyomni és tartani kell az egér bal gombját, majd az egér elhúzásával meg kell rajzolni a vonalat. A bal gombot a vonal kívánt végpontjánál kell felengedni.

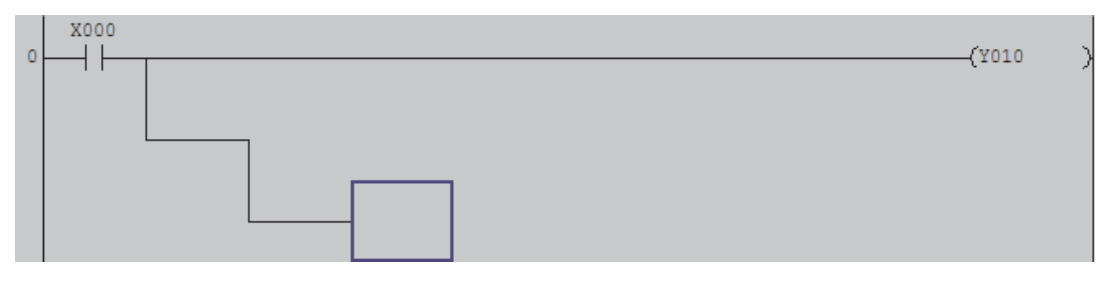

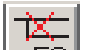

A vonalak törlése a fentihez hasonló módon történik az eszköz segítségével. Tartsa lenyomva a bal gombot, majd húzza át a kurzorral a törölni kívánt vonalat. Az egér gombjának felengedésekor a vonal is törlődni fog.

*Fontos:* Tartsa észben, hogy műveletkapcsoló funkciókról van szó, melyek egész addig aktívak maradnak, amíg ismét rá nem kattint a megfelelő eszközre.

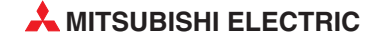

Ha az összekötő vonalak elhelyezése hibás, akkor a program lefordítása során a jobb oldali ábrán látható üzenet jelenik meg. Az átalakítás befejezéséhez először ki kell javítani a kurzorral megjelölt hibát.

| MELSOFT | l series GX Developer                                                                | x           |
|---------|--------------------------------------------------------------------------------------|-------------|
| į)      | There is a ladder which cannot be conve<br>Correct the ladder at the cursor position | rted.<br>1. |

### 2.3.4 Programsorok és programelemek beillesztése és törlése

Egy új sor (létrafok) beillesztéséhez, a létradiagramban a kurzor pozícionálásához rá kell kattintani a lejjebb tolandó vonalra majd az **Edit** menüből ki kell választani az **Insert Line** tételt.

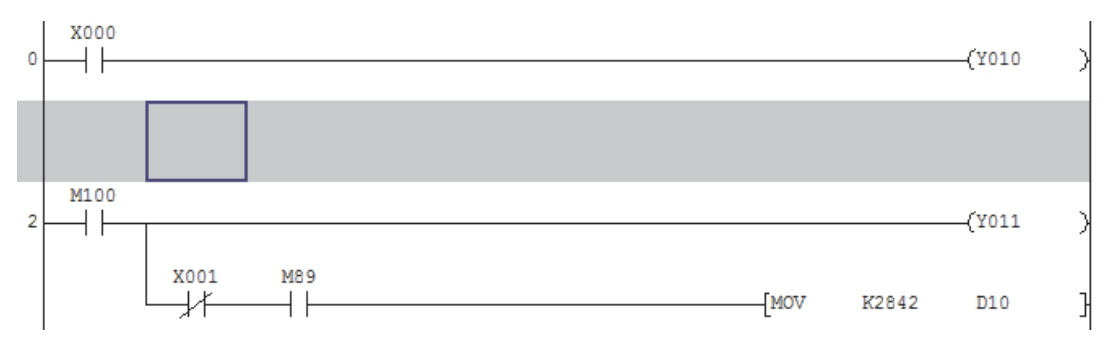

Közvetlenül a program utolsó sora (az END utasítást tartalmazó létrafok) fölé kerülő új programelemek beillesztésekor az új programsorokat nem szükséges kézzel megrajzolni. A kurzornak az utolsó sorra pozícionálása és a programelemek bevitele során az END utasítást tartalmazó sor automatikusan lejjebb tolódik és föléje egy újabb sor kerül.

Egy programsorban található utasítás törléséhez, helyezze a kurzort a törölni kívánt elemre majd az *Edit* menüből válassza ki a *Delete row* tételt.

Ha egy utasítást szeretne beilleszteni egy programsorban lévő két elem közé, először egy egérkattintással ki kell jelölni a második utasítást (azt, amelyik majd az új utasítás után fog következni).

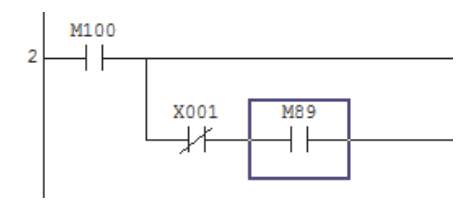

Ezek után az **Edit** menüből válassza ki az **Insert row** parancsopciót.

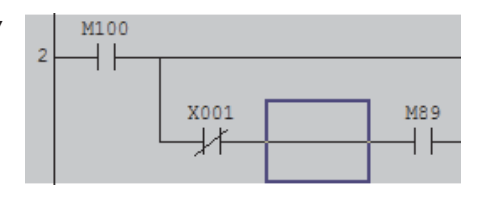

Egy programsorban található utasítás törléséhez, helyezze a kurzort a törölni kívánt elemre majd az *Edit* menüből válassza ki a *Delete row* tételt.

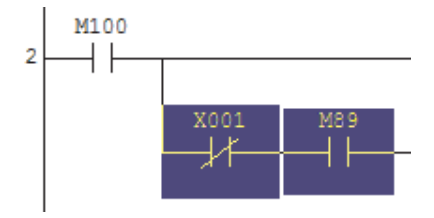

Egy másik megoldásként, az elemek a kijelölésüket követően törölhetők a DEL billentyű segítségével is. Több elem kijelöléséhez tartsa lenyomva az egér bal gombját és húzza el az egeret.

A programsorok és programelemek beilleszthetők és törölhetők az egér jobb gombjának lenyomásakor megjelenő környezetfüggő menü segítségével is. Ebben a menüben olyan választási lehetőségek is szerepelnek, melyekkel különálló programelemek vagy akár teljes programsorok vághatók ki vagy másolhatók be a memóriába, melyek azután egy másik helyre illeszthetők be a programban. Ha csupán egyetlen utasítást szeretne kijelölni, akkor arra kell rákattintania az egér bal gombjával. Egy teljes programsor kijelölését az egérrel való kattintással és elhúzással kell elvégezni. A kijelölést követően engedje fel az egér bal gombját majd a jobb gomb segítségével a kijelölt (satírozott) területre kattintva hívja elő a környezetfüggő menüt.

|    | 12Pda                                                                                           | CH42-1                                       | (Y000 ) |
|----|-------------------------------------------------------------------------------------------------|----------------------------------------------|---------|
| M1 | Cut<br>Copy<br>Fuer                                                                             | Chil4X<br>Chil4C                             | (1001 ) |
|    | Insertine<br>Delete live<br>Insertrow<br>Delete row                                             | Shift+Del<br>Shift+Del<br>Col+Ins<br>Col+Oel | [END ]  |
|    | Draw line<br>Delete line                                                                        | P 10<br>Alt+P9                               |         |
|    | Prid device<br>Find instruction<br>Find shap no<br>Find character string<br>Find contact or col | CB1+P<br>Att+Cb1+P7                          |         |
|    | Cross reference window dap<br>Cross reference list<br>List of used devices                      | day                                          |         |
|    | and the second second                                                                           | - A                                          |         |

### 2.3.5 A beillesztő (Insert) és a felülíró (Overwrite) üzemmódok

A beillesztő (Insert) és a felülíró (Overwrite) üzemmódok az INSERT (INS) billentyű lenyomásával változtathatók. A GX Developer szoftvernél a felülíró üzemmód a már létező utasítások vagy eszközök módosítására, míg a beillesztő üzemmód az újak hozzáadására szolgál.

A pillanatnyilag aktív üzemmód a GX Developerben a programablakon megtalálható állapotsorról olvasható le. (Amennyiben nem találja az állapotsor helyét a képernyőn, tekintse meg a 2.1. fejezetben található ábrát.)

| Insert  |  |
|---------|--|
| Ovrwrte |  |

A pillanatnyilag aktív üzemmód a kurzor színéből állapítható meg. Az alapértelmezett beállítások szerint beillesztő üzemmódban a kurzor körvonala lila, míg felülíró üzemmódban kék.

#### Példa a felülíró üzemmód alkalmazására

Tegyük fel, hogy az X5 bemenetet (normál állapotban nyitott érintkező) szeretné lecserélni az X3 bemenetre.

1. Győződjön meg róla, hogy a felülíró üzemmód aktív, majd a kicserélni kívánt elem kijelöléséhez, a programban kattintson rá a megfelelő elemre.

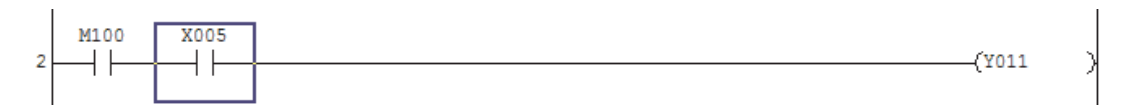

2. Az eszköztárból válassza ki az új utasítást, vagy a bemeneti párbeszédablak megjelenítéséhez kattintson rá kétszer a kurzorra. Ezt követően illessze be az új utasítást vagy eszközt.

| 0 M100 | X005         |              | (Y011 ) |
|--------|--------------|--------------|---------|
| 2      | Enter symbol | X            | [ PAD   |
| 3      | X3           | OK Exit Help | LEND .  |

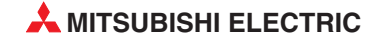

#### 3. Fordítsa le a programot

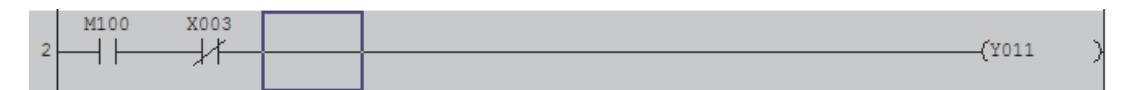

#### 4. Vége!

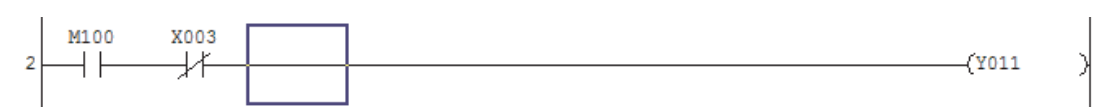

#### Példa a beillesztő üzemmód alkalmazására

Tegyük fel úgy döntött, hogy egy normál állapotban zárt X3 bemeneti érintkezőt akar beilleszteni a normál állapotban nyitott X5 bemeneti érintkező elé.

1. Győződjön meg róla, hogy a beillesztő üzemmód aktív, majd a programban jelölje ki azt az elemet, amely elé be szeretné helyezni az új érintkezőt.

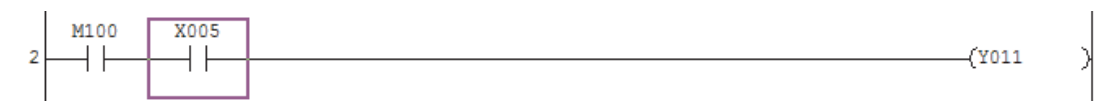

2. Az eszköztárból válassza ki az új utasítást, vagy a bemeneti párbeszédablak megjelenítéséhez kattintson rá kétszer a kurzorra. Ezt követően, illessze be az új utasítást vagy eszközt.

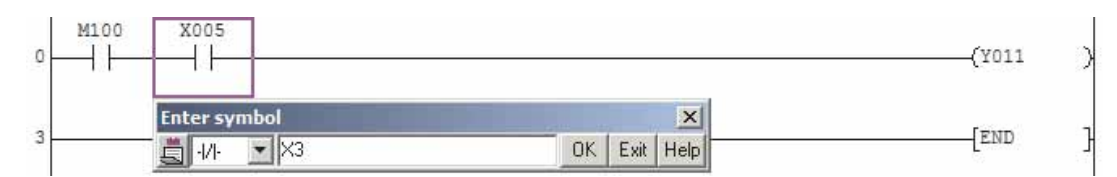

#### 3. Fordítsa le a programot

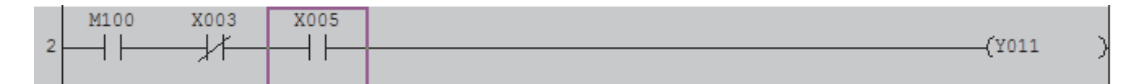

#### 4. Vége!

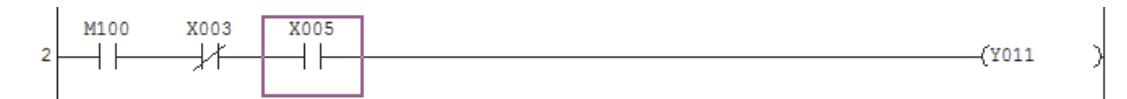

### 2.3.6 Időzítők programozása

Alkalmazásába beépíthet egy kapcsolási késleltetést is úgy, hogy egy programsorban beprogramozza az időzítő elindulásának feltételeit, majd a sort egy olyan kimeneti utasítással zárja le, amely aktiválja az időzítő "tekercsét".

Ugyanez elvégezhető az eszköztárban található F7 eszköz segítségével is.

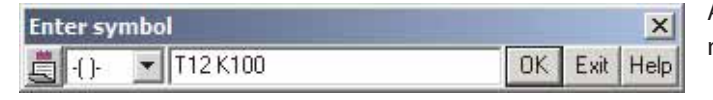

A késleltetés időtartamával együtt meg kell határozni az időzítő címét is.

A sor beprogramozását követően a definiált időzítő kapcsolási állapota tetszőleges alkalommal használható fel, normál állapotban nyitott vagy normál állapotban zárt érintkezőként. A következő példában egy FX1N sorozathoz tartozó vezérlő Y005 kimenetét kapcsoljuk be 10 másodperccel az X1 bemenet bekapcsolását követően. (A T12 esetében egy 100 ms-os időzítőről van szó, tehát K100 = 10 s.)

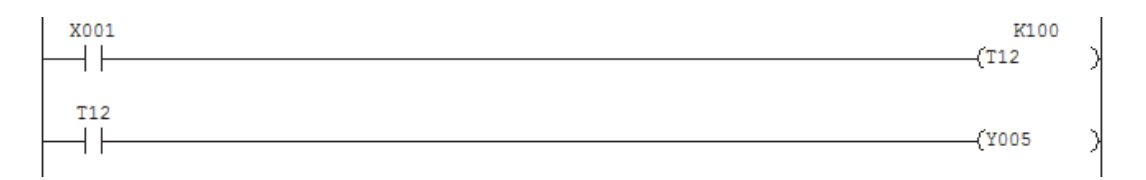

### 2.3.7 Ugráscélpontok címkéi és megszakító programok

A programokban ugró parancsokat is kiadhat, amelyek eredményeként alprogramok futtathatók vagy programsorok ugorhatók át. Egy ugró utasítás magából az utasításból (feltételhez között vagy feltétel nélküli ugrás) és egy "P" betű mögött álló egyedi számból álló címkéből (a célpontból) áll. A MELSEC FX családhoz tartozó vezérlőkre írt programok esetében legfeljebb 128 célpontot meghatározó címke definiálható. Az FX3U használata esetében ez a szám azonban 4096-ra bővül!

A címkéket a programsor (létrafok) bal végére kell beírni. Egy címke megadásához rá kell kattintani annak a létrafoknak a bal végére, ahová pozícionálni szeretné a kurzort, majd rá kell kattintania kétszer az egér bal gombjával, amit követően megjelenik egy bemeneti párbeszédablak.

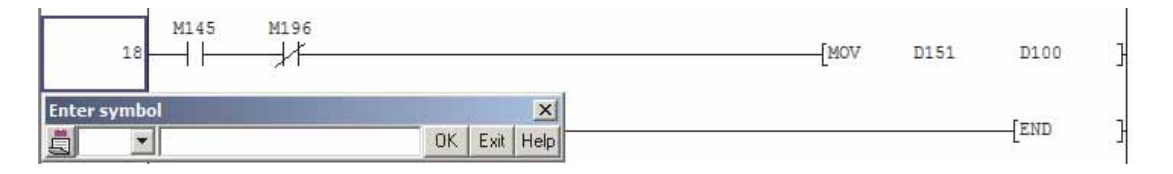

Ezek után meg kell adni a címkét, vagyis az ugrás célpontját (ebben a példában ez "P1"), majd rá kell kattintatni az **OK** gombra.

| Enter symbol |    |      | ×    |
|--------------|----|------|------|
| P1           | OK | Exit | Help |

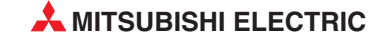

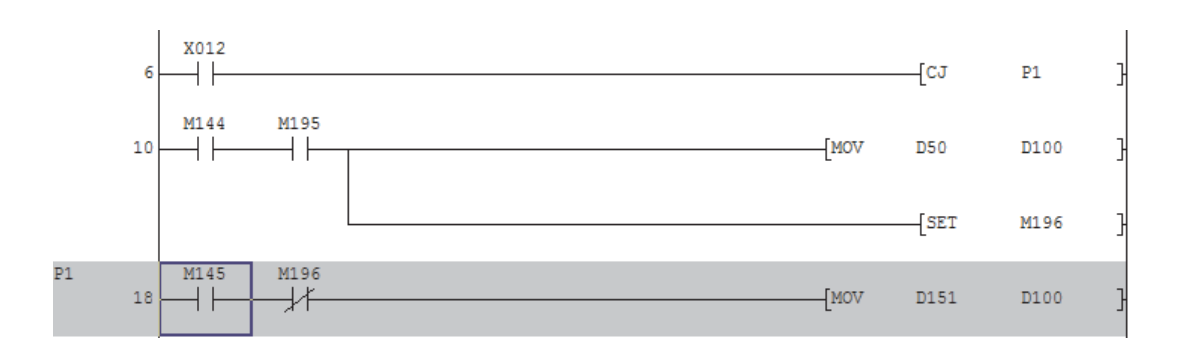

A fenti példaprogram esetében egy feltételes ugrás hajtódik végre a P1 címkére, és ha az X12 bemenet bekapcsolt állapotban van, akkor ennek hatására a program átugorja a 10. programsort.

A főprogramtól független programsorozatokat nevezzük megszakító programoknak. A bemenetek állapotában keletkező változás illetve időzítők vagy számlálók hívhatják meg őket. Mint ahogy a nevük is utal rá, egy megszakító program hívása esetén a főprogram futása megszakad, majd az a megszakító program végigfutása után automatikusan tovább folytatódik. A megszakító programok előnye abban rejlik, hogy azok végrehajtása azonnal megtörténik és így a vezérelt rendszerben vagy a PLC belső folyamataiban keletkező változásokra gyorsan reagálni lehet. A megszakító programok azonosítói az "l" betűt követő egyedi sorszámokból állnak. Ezeket a címkéket az ugráscélpontok címkéinek megadásának megfelelő módon kell megadni (lásd fent).

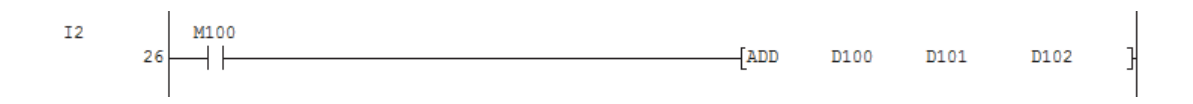

A megszakító programokról további információkat a MELSEC FX család 048261. cikkszámmal jelölt programozási kézikönyvében talál.

### 3 Programok dokumentálása

A helyes dokumentálás legalább olyan fontos, mint a helyes programozás. Ha a készülő programokban csupán utasítások, eszközök és azok címei szerepelnek, akkor a programozási folyamat igen hamar követhetetlenné válik. A több száz sorból álló és megjegyzéseket nem tartalmazó kód a programozók kivételével teljesen értelmezhetetlen más személyek számára, és a programok eredeti készítői is csupán a projekt írása közben képesek teljes mértékben átlátni a folyamatot.

A GX Developerben három olyan különböző funkció található, melyek a programok dokumentálásakor használhatók fel:

- Eszközökre vonatkozó megjegyzések
- Megjegyzések
- Kommentek

### 3.1 Eszközökre vonatkozó megjegyzések

Egy eszközre vonatkozó megjegyzés a kérdéses eszköz rövid leírására szolgál. Mindegyik megjegyzés közvetlenül a körülírni szándékozott eszközhöz kapcsolódik.

A megjegyzés láthatóvá tehető a programban bárhol, ahol a kérdéses eszköz eszközt alkalmazza. (A megjelenítés azonban kikapcsolható, lásd a következő oldalt.)

| X005    |  |
|---------|--|
|         |  |
| Forward |  |
| rorward |  |
| stop    |  |

Az eszközökre vonatkozó megjegyzések egy fájlon keresztül függetlenül is bevihetők, vagy programozás közben kell őket megadni, a hozzájuk kapcsolódó eszközzel együtt. Egy eszközhöz kapcsolódó megjegyzés bevitelekor a megjegyzéshez kapcsolódó fájlban található mező automatikusan frissül. A programozás közben történő megjegyzések készítésének bekapcsolásához a **Tools** menüből ki kell választani az **Options** tételt majd a **Program Common** fül alatt aktiválni kell a **Continuous during write** tételt.

| 1 addriptogram [ who                 | a and the f                               | 100  |
|--------------------------------------|-------------------------------------------|------|
| Edit object (shift forward setting)  | After conversion writing behavior         |      |
| Continuous ladder block              | C Write during RUN (while PLC is running) | Cano |
| (Shift the program forward)          | C Write if PLC STOP                       |      |
| C 1 ladder block                     | On't write to PLC                         |      |
| (Don't shift the program forward)    |                                           |      |
| Comment input                        | Step No. specification used in writing    |      |
| Continues during command write       | Absolute step No (default)                |      |
|                                      | C Belative step No. by pointer            |      |
| Double coil check setup              |                                           |      |
| Checks for double coils during write | Buffer, Link memory monitor               |      |
| Statement insertion method           | Monitor (Scan time extension)             |      |
| C CPU statement                      | - Show/don't show character string/Macro- |      |
| C GPP statement                      | Common to all programs                    |      |
| C None                               | [Comment/statement/note/Alias<br>/Macrol  |      |
| Instruction belo                     | (Theorem)                                 |      |
|                                      | Ladder monitor of PLS/PLF instruction     |      |

| Main switch ON | Main |
|----------------|------|
| OK Cancel      | ON   |
|                | 1    |

Ha ez a parancsopció aktiválva van, akkor a programozási folyamat közben az eszközökre vonatkozó megjegyzések bevitele és szerkesztése engedélyezve van.

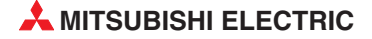

A legtöbb esetben azonban, a tényleges programozási munka megkezdése előtt a bemenetek és kimenetek funkciói már ismertek. Ezért tehát a projekt létrehozása során könnyebb az, ha a megjegyzéseket tároló fájlban adja meg az összes leíró megjegyzést. Ehhez a projektadatok listájában található **Device Comment** tételen belül rá kell kattintani kétszer a **COMMENT** bejegyzésre.

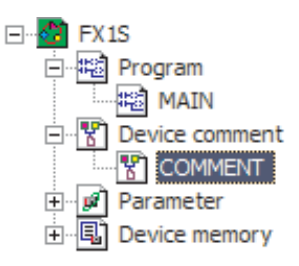

|                | Ezen a helyen az eszköz típusát és címét kell megac | dni, majd rá ke | ll kattintani a <b>Display</b> |
|----------------|-----------------------------------------------------|-----------------|--------------------------------|
|                |                                                     |                 |                                |
| Device name X0 | Display                                             |                 |                                |
| Device name    | Comment                                             | Alias           |                                |
| X000           | Main switch ON                                      | 0-S1            |                                |
| X001           | Fuse trapped                                        | 0-S2            |                                |
| X002           | Pump OFF                                            | 1-S0            |                                |
| X003           | Pump ON                                             | 1-S1            |                                |
| X004           | Level reached                                       | 1-S2            |                                |
|                |                                                     |                 |                                |

Mindegyik eszköz esetében megadható egy **Comment** (megjegyzés) és egy **Alias** (alternatív név) is. A megjegyzések hossza nem lehet több mint 32 karakter, míg az alternatív nevek esetében a megengedett hossz 8 karakter.

Egy alternatív név esetében egy eszköznek olyan elnevezés adható, amely a standard névvel együtt jelenik meg, vagy az helyett lesz látható. A bemenetek és kimenetek könnyű azonosítása érdekében, alternatív nevekként megadhatók a rendszerkomponensek nevei.

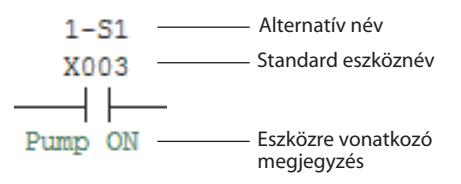

A **View** menüben található tételek segítségével jeleníthetők meg illetve tüntethetők el az eszközökre vonatkozó megjegyzések és/vagy az alternatív nevek.

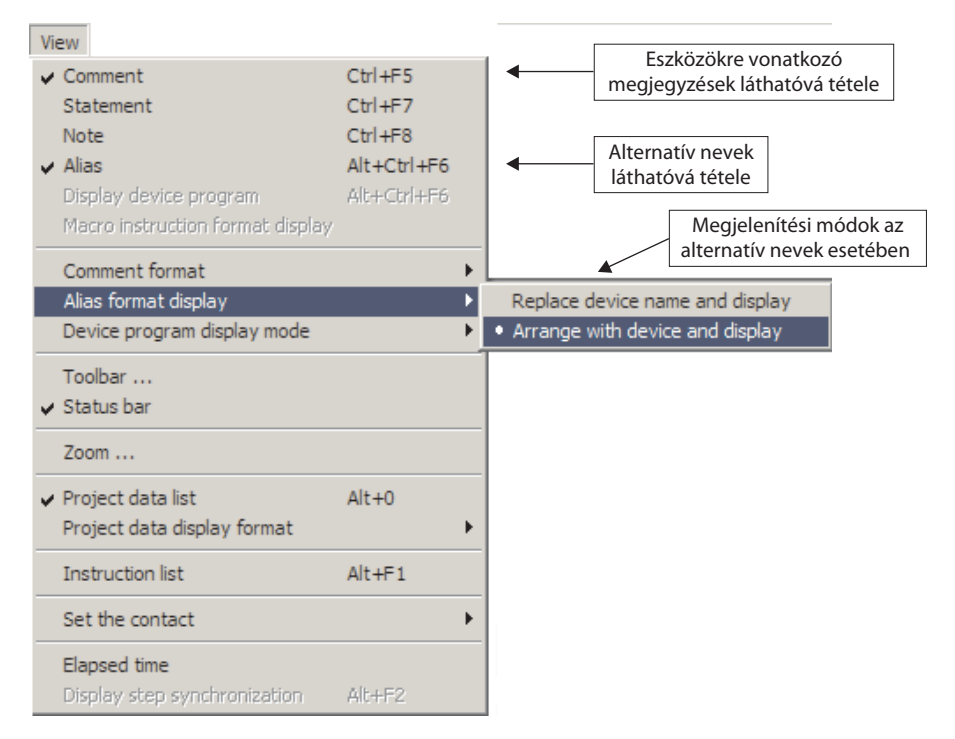

Az alternatív nevek megjelenítéséhez két módszer áll a felhasználó rendelkezésére:

Replace device name and display (eszköznév és megjelenítés lecserélése)

Ennek hatására az eszköz standard neve helyett az alternatív név jelenik meg. Példa:

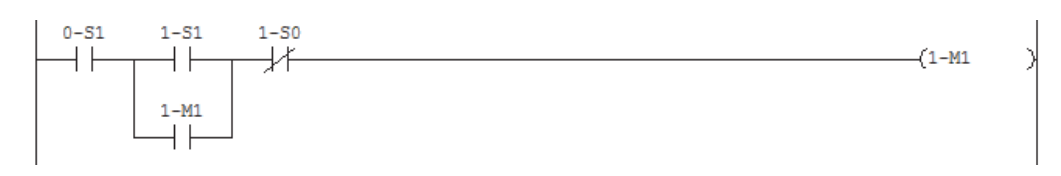

#### Arrange with device and display (megjelenítés az eredeti névvel együtt)

Ennek a lehetőségnek a kiválasztásakor, a standard néven és címen kívül látható lesz az alternatív név is. Példa:

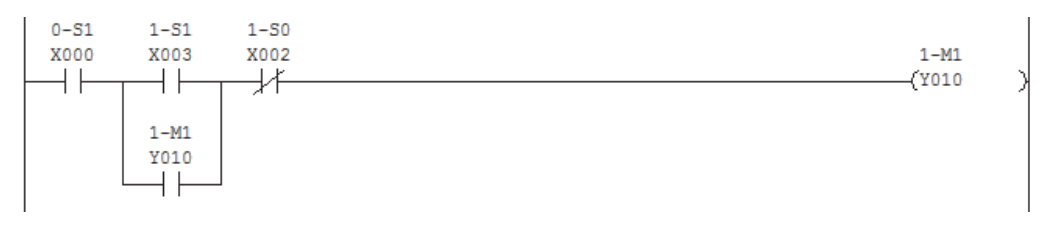

#### 3.1.1 Az eszközökre vonatkozó megjegyzések átmásolása a PLC-be

Ha az eszközökre vonatkozó megjegyzések át lettek másolva a PLC-be, akkor a program a megjegyzésekkel együtt egy olyan PC-n is megjeleníthető, amelyre a GX Developer nincs telepítve. Ez lehetséges olyan program esetben is, amely nem található meg a PC-n. Ennek a tulajdonságnak a kihasználásával, a karbantartási és a hibakeresési folyamatok sokkal könnyebbé tehetők.

A megjegyzések átmásolása a PLC-be nem automatikusan történik. Ezt a funkciót manuálisan kell aktiválni az **Online** menüben (lásd a 4. fejezetet).

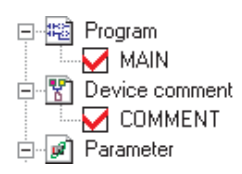

Azon kívül, hogy aktiválni kell az eszközökre vonatkozó megjegyzések áthelyezését, mielőtt azok tárolhatók lehetnének a MELSEC FX vezérlőben ezeknek még szabad memóriaterületet is biztosítani kell. Ebben a lefoglalt memóriában ezek után már programkód nem tárolható.

Az FX1S sorozathoz tartozó vezérlők például legfeljebb 2,000 programlépés tárolására képesek. Ha a megjegyzések számára 1 blokk területet irányoz elő, akkor ebben az esetben a PLC-n legfeljebb 50 ilyen megjegyzés tárolható (lásd az ábrát).

| Connert         | Dick (Flick to Thick)      | 0 Parts |  |
|-----------------|----------------------------|---------|--|
| File ingu       | Block (2 block to 3 block) | 0 Poets |  |
| Program<br>2000 | Lapacity<br>D Sings (      |         |  |
|                 |                            |         |  |
|                 |                            |         |  |

Egy 50 blokkból álló megjegyzés a programmemória kapacitását 500 programlépéssel csökkenti. Az FX1S esetében, blokkonként legfeljebb 3 megjegyzés foglalható le (tehát összesen 150 eszközre vonatkozó megjegyzés), aminek eredményeként a tárolható programlépések száma maximálisan 500-ra csökken.

Az eszközökre vonatkozó megjegyzéseket tároló fájl mérete lecsökkenthető a **Tools** menüben található **Delete unused comments** funkció segítségével.

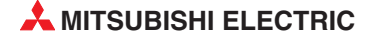

### 3.2 Programsor-címek (megjegyzések) és kommentek

A programok dokumentálása és rendszerezése a programsor-címek segítségével történik (ezek a GX Developer esetében a **Statements** (Megjegyzések) elnevezést viselik). Megfelelően alkalmazva őket, a programrészek sokkal könnyebben értelmezhetők, ha a programozó huzamosabb idő eltelte után nyitja meg ismét a programot.

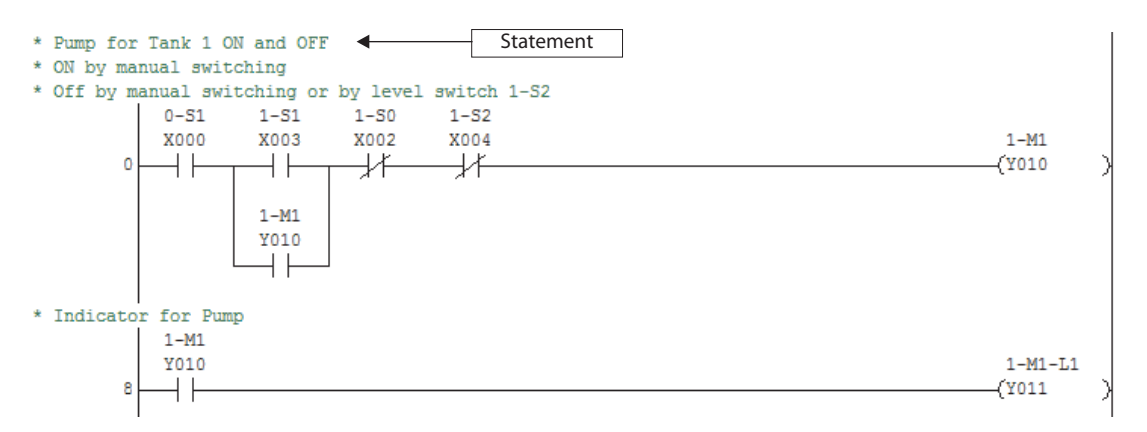

A megjegyzések hossza nem lehet több 64 karakternél, és egy külön sort foglalnak el, a hozzájuk tartozó programsor (létrafok) felett. Mindegyik programsor esetében a megjegyzések legfeljebb 15 sort foglalhatnak el.

Kommentek a programsorok végére, a kimeneti és az alkalmazási utasítások mellé tehetők. Legfeljebb 32 karakterből állhatnak.

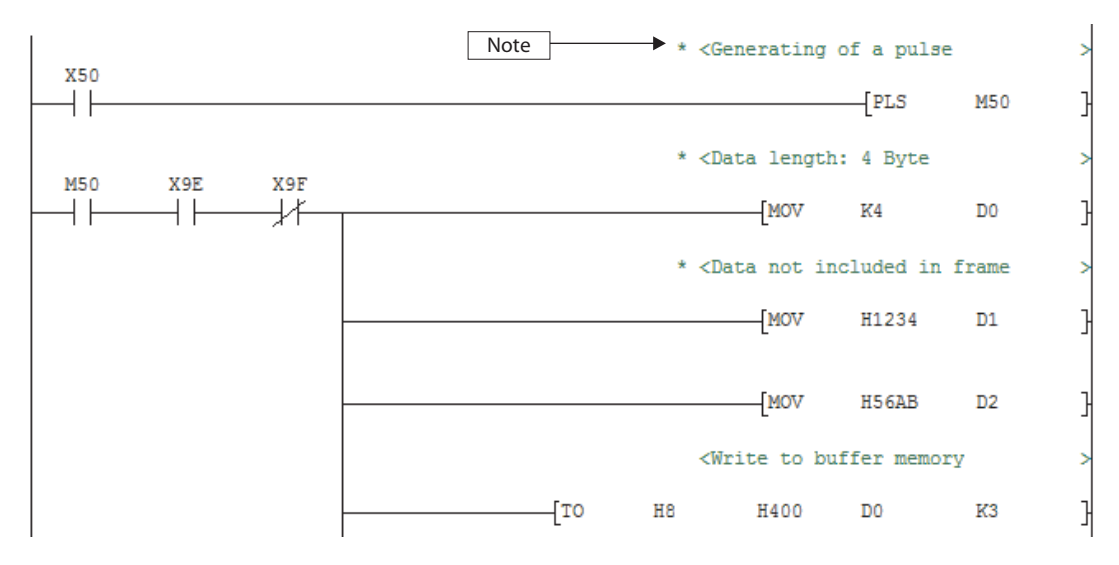

### 3.2.1 Megjegyzések és kommentek bevitele

Ha megjegyzéseket és kommenteket szeretne használni, akkor az Edit menüből először ki kell választani a **Documentation – Statement** vagy a **Documentation –** Note prancsopciót, vagy az eszköztárban be kell kapcsolni a **Statement** vagy a **Note** eszközt:

### Megjegyzések:

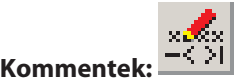

Egy megjegyzés beírásához rá kell kattintani kétszer egy programsorban található objektumra, majd be kell gépelni a szöveget. Egy komment beírása a megjegyzéséhez hasonlóan történik, azzal a különbséggel, hogy a programsorban az utolsó objektumra kell kétszer rákattintani.

| x001                                 |      | K100<br>(T12 |
|--------------------------------------|------|--------------|
| Enter line statements                |      | (Y005        |
| Separate     Start of the delay time | Exit | [CJ P1       |

Ha a változások elfogadásához rákattint az **OK** gombra, akkor a programsor háttere átváltozik szürkévé.

| * | Start | of | the delay | y time |       |   |
|---|-------|----|-----------|--------|-------|---|
|   |       |    | X001      |        | K100  |   |
|   |       | 0  |           |        | -{T12 | > |
|   |       |    |           |        |       | ſ |

A megjegyzés vagy a komment csupán a program lefordítását követően véglegesítődik – például a billentyűzeten lévő **F4** gomb megnyomása után.

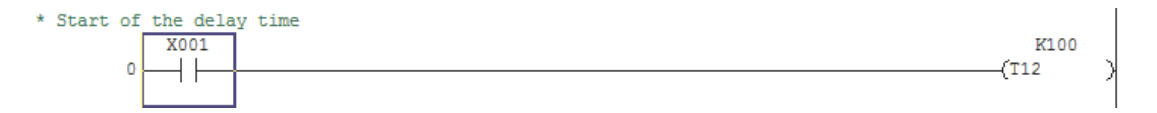

Ha egy újabb sort szeretne nyitni a megjegyzések írásakor, akkor csupán ismét rá kell kattintani kétszer a programsorban található objektumra. A megjegyzések és a kommentek szerkesztéséhez rá kell kattintani kétszer a változtatni kívánt szövegre.

A szöveg begépelését követően, ahhoz, hogy a programozás folytatható legyen, először ki kell kapcsolni a megjegyzések vagy kommentek szerkesztőjét.

Fontos tudni, hogy a MELSEC FX családhoz tartozó vezérlők megjegyzések és kommentek tárolására nem képesek. Ha ilyen típusú vezérlőkkel dolgozik, akkor ezért van mindig letiltva az Embedded tétel.

| Enter line statements | ×     |
|-----------------------|-------|
| C Embeddec            | OK OK |
| Separate              | Exit  |

A **Separate** tétel azt jelzi, hogy a megjegyzések és a kommentek a projekt könyvtárában tárolódnak. Ha letölt egy programot a PLC-ről, ez az információ csak abban az esetben fog megjelenni, ha már létezik egy olyan projekt, amely tartalmazza ezeket az adatokat a PC-n is.

### 3.2.2 Programsorokhoz kapcsolódó megjegyzések és kommentek megjelenítése

A megjegyzések és kommentek láthatóságát a **View** menüben található megfelelő parancsopciók segítéségével kell ki/be kapcsolni.

| View        |             |
|-------------|-------------|
| Comment     | Ctrl+F5     |
| ✓ Statement | Ctrl+F7     |
| ✓ Note      | Ctrl+F8     |
| Alias       | Alt+Ctrl+F6 |

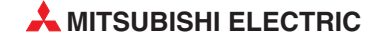

### 3.2.3 Megjegyzések és kommentek listába rendezése

A programhoz tartozó összes megjegyzést és kommentet be lehet vinni lista formájában is. Ehhez, az *Edit* menüből ki kell választani a *Statement/Note block edit*... tételt.

| Edit                            |           |                           |
|---------------------------------|-----------|---------------------------|
| Undo                            | Ctrl+Z    |                           |
| Restore after ladder conversion | ì         |                           |
| Cut                             | Ctrl+X    |                           |
| Сору                            | Ctrl+C    |                           |
| Paste                           | ⊂trl+V    |                           |
| Insert line                     | Shift+Ins |                           |
| Delete line                     | Shift+Del |                           |
| Insert row                      | Ctrl+Ins  |                           |
| Delete row                      | Ctrl+Del  |                           |
| Insert NOP batch                |           |                           |
| Delete NOP batch                |           |                           |
| Draw line                       | F10       | -                         |
| Delete line                     | Alt+F9    |                           |
| Change TC setting               |           |                           |
| Read mode                       | Shift+F2  |                           |
| Write mode                      | F2        |                           |
| Ladder symbol                   | ×         |                           |
| Documentation                   | •         | Comment                   |
|                                 |           | ✓ Statement               |
|                                 |           | Note                      |
|                                 | <         | Statement/Note block edit |

Ezt követően megjelenik a lent látható párbeszédablak, melyben egy listába rendezve, programsorok szerint megtalálható az összes megjegyzés és komment. Ezek után, a létező szövegi részek szerkeszthetők vagy törölhetők és újabb sorok hozzáadása is lehetséges.

| Line sl              | ateme                 | nt P statem   | nent   I statement   Note                                                     |
|----------------------|-----------------------|---------------|-------------------------------------------------------------------------------|
| _                    | ×                     | Step          | Line statement                                                                |
| 1                    | ×                     | 0             | Pump for Tank 1 ON and OFF                                                    |
| 2                    | ×                     | - A           | ON by manual switching                                                        |
| з                    | ×                     | - î           | Off by manual switching or by level switch 1-S2                               |
| 4                    | ×                     | 8             | Indicator for Pump                                                            |
| 5                    | ×                     | 10            |                                                                               |
| 6                    | ×                     | 13            |                                                                               |
| 7                    | ×                     | 15            | T 👻                                                                           |
| Type<br>C In<br>C In | none<br>PLC<br>periph | *: In PLC sta | tement/note *: In peripheral statement/note t t sett line Add line C Line Top |

Tools

Check program ..

4

### Programok átmásolása a PLC-be

Mielőtt a megírt programot átmásolhatná a PLC-be először le kell ellenőrizni azt, hogy nem tartalmaz-e hibákat.

Ehhez a menüből ki kell választani a Check program... parancsopciót.

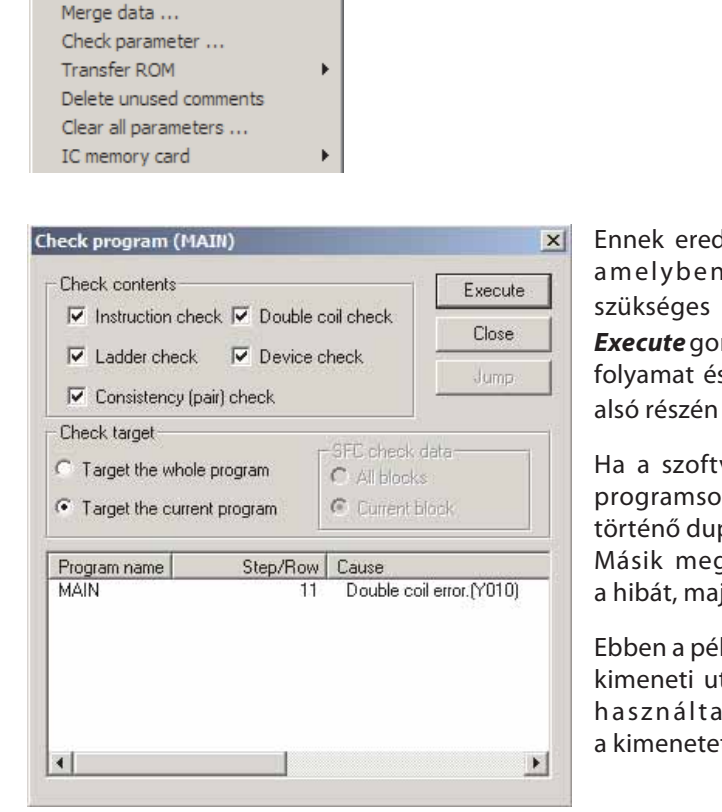

Ennek eredményeként megjelenik egy ablak, amelyben a program leellenőrzéséhez szükséges parancsopciók választhatók ki. Az **Execute** gombra kattintva elindul az ellenőrzési folyamat és az eredmények a párbeszédablak alsó részén található ablakban jelennek meg.

Ha a szoftver hibákat észlelt, akkor a hibás programsort a hibalistában található hibára történő dupla kattintással lehet gyorsan elérni. Másik megoldásként először ki kell jelölni a hibát, majd rá kell kattintani a **Jump** gombra.

Ebben a példában a programot író személy egy kimeneti utasítás részeként véletlenül kétszer használta fel céleszközként ugyanazt a kimenetet.

Mielőtt a programot áttölthetné a PLC-be, először a vezérlőt csatlakoztatni kell a programozó készülékhez és be kell kapcsolni a vezérlő tápellátását.

Ezek után ki kell választani azt, hogy milyen módszert kíván alkalmazni a programozó készülék és a PLC között végbemenő kommunikáció során. Az **Online** menüben kattintson rá a **Transfer setup...** parancsopcióra.

Online Transfer setup ...

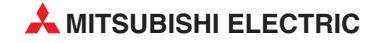

|   | Transfer Set                  | qu                                                                                      | ×                                                     |
|---|-------------------------------|-----------------------------------------------------------------------------------------|-------------------------------------------------------|
| 1 | PC side I/F                   | Serial NET/10(H) NET(II) CC-Link Ethernet PLC AF<br>board board board board board board | SSC<br>net                                            |
|   |                               | COM COM 1 Transmission speed 9.6Kbps                                                    |                                                       |
| 2 | PLC side I/F                  | PLC MNET/10(H) MNET(II) CC-Link Ethernet C24 G4<br>module module module module module   | Bus I                                                 |
|   |                               |                                                                                         |                                                       |
|   | Other<br>station              | No specification Other station(Single network) Other station(Co-existence network)      | Connection channel list<br>PLC direct coupled setting |
|   |                               | Time out (Sec.) 5 Retry times 0 Target system                                           | Connection test                                       |
|   | Network<br>route              | C24 NET/10(H) NET(II) CC-Link Ethernet                                                  | PLC type Detail                                       |
|   |                               | - Multiple Lru searig                                                                   | System image                                          |
|   | Co-existence<br>network route |                                                                                         | TEL (FXCPU)                                           |
|   |                               | C24 NET/10(H) NET(II) CC-Link Ethernet                                                  | OK                                                    |
|   |                               |                                                                                         | Close                                                 |

A PC Side I/F sorban található Serial tételre kattintva határozza meg az interfészt, amellyel a PC csatlakoztatása meg van oldva.

| <ul> <li>RS-232C</li> </ul>        |                                                                                                    |        | OK     |
|------------------------------------|----------------------------------------------------------------------------------------------------|--------|--------|
| (include FX-USB-<br>USB(GOT transp | AW / FX3U-US<br>arent mode)                                                                                                    | 68-8D) | Cancel |
|                                    | I Part of the local division of the local division of the local di |        |        |
| :OM port                           | COM 1                                                                                                    |        |        |

Ezt követően megjelenik egy ablak, amelyben az RS-232C interfész konfigurálható. Itt kell kiválasztani a használatban lévő COM portot és az adatátviteli sebességet (az alapértelmezett érték 9,6 Kbps).

Ezt követően, a beállítások elmentéséhez rá kell kattintani az **OK** gombra.

2 Ezt követően a PLC Side I/F sorban válassza ki a PLC Module tételt.

A kapcsolat leellenőrzéséhez kattintson a **Connection Test** gombra. Ha ilyen beállítások mellett az eszközök képesek az egymás közötti kommunikációra, akkor a jobb oldali ábrán látható üzenet jelenik meg.

| MELSOFT | series GX Developer 🛛 🗙                  |
|---------|------------------------------------------|
| (į)     | Successfully connected with the FX1SCPU, |
|         | OK                                       |

Ezek után, a beállítások megőrzéséhez és az ablak bezárásához a Transfer Setup párbeszédablakban kattintson rá az **OK** gombra.

A programot az eszköztárban található eszközre kattintva kell átmásolni a PLC-be.

vagy az **Online** menüből ki kell választani a **Write to PLC**... o parancsopciót.

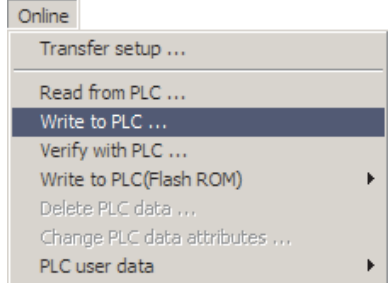

Ennek hatására megjelenik a Write to PLC párbeszédablak, ahol kiválaszthatók azok a projektkomponensek, amelyeket át szeretne másolni a PLC-be. A vezérlő előszöri konfigurálása során, mindenféleképpen be kell tölteni a programot is és a PLC paramétereket is. A későbbiekben (például egy programmódosítás után) elegendő a program betöltése.

| nnecting interrace joomn                                                                                                    | <> PLC module    |                                                                                                    |
|----------------------------------------------------------------------------------------------------|------------------|----------------------------------------------------------------------------------------------------|
| C Connection Network No. C Station No. Ho<br>arget memory<br>ile selection Device data Program Common<br>Param+Prog Select all Cancel all selection | st PLC type FX1S | Execute<br>Close                                                                                       |
| Program     MAIN     Moin     COMMENT     COMMENT     Parameter                                                                                     |                  | Related functions<br>Transfer setup<br>Keyword setup                                                   |
|                                                                                                    |                  |                                                                                                    |
|                                                                                                    |                  | Remote operation.                                                                                      |
| PLC parameter                                                                                                    |                  | Remote operation.                                                                                      |
| PLC parameter                                                                                                    |                  | Remote operation,<br>Redundant operatio<br>Clear PLC memory.                                           |
| PLC parameter                                                                                                    |                  | Remote operation.<br>Redundant operatio<br>Clear PLC memory.<br>Format PLC memory.                     |
| PLC parameter                                                                                                    |                  | Remote operation.<br>Redundant operatio<br>Clear PLC memory.<br>Format PLC memory<br>Arrange PLC memor |

A másolási folyamat elindításához kattintson az **Execute** gombra. A jobb oldali ábrán látható kérdőablak jelenik meg, ahol meg kell erősíteni a kiadott parancsot.

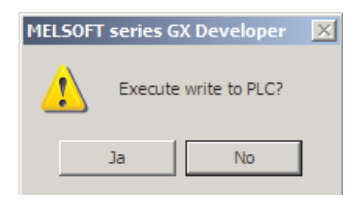

| MELSOFT | series GX Developer | × |
|---------|---------------------|---|
| į)      | Completed.          |   |
|         | OK                  |   |

Az, hogy mi történik a CPU-val, ha az RUN üzemmódban van, a CPU típusától függ. Az adatátvitel befejezését követően a GX Developer automatikusan leállítja, majd újraindítja a CPU-t, ha a PLC típusa támogatja ezt a funkciót. Ettől eltérő esetben a szoftver kérni fogja a felhasználótól a CPU manuális leállítását. Az adatátvitel befejezését követően megjelenik egy visszaigazoló üzenet.

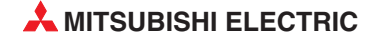

### 5 Tesztelő és diagnosztizáló funkciók

Mivel lehetővé van téve a PLC-ben lévő program végrehajtásának figyelése, ezért a tesztelési, optimalizálási és hibakeresési folyamatok is könnyebben végezhetők. A GX Developer több olyan funkciót is tartalmaz, melyekkel megjeleníthetők a programok és az eszközök működés közbeni állapota.

### 5.1 Monitor (figyelő) üzemmód

A szoftverben, a Monitor üzemmódban a PLC eszközök pillanatnyi állapota figyelhető. Természetesen, ahhoz, hogy ez az üzemmód használható legyen, először be kell kapcsolni a PLC-t és csatlakoztatni kell a programozó készülékhez.

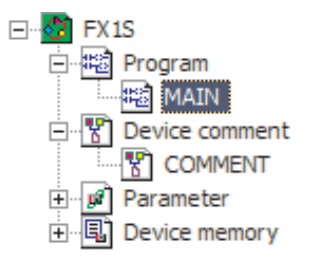

Nyissa meg PLC-ben tárolt programhoz tartozó projektet és a program megjelenítéséhez és szerkesztéséhez kattintson rá kétszer a programfájlra (MAIN a bal oldalon látható ábrán).

Ha a PLC-ben tárolt program különbözik a PC-n tárolt program verziójától, akkor a PLC-ben lévő program áttölthető a programozó készülékbe.

Ehhez rá kell kattintani az eszköztárban található választani a *Read from PLC* parancsopciót.

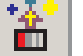

eszközre vagy az Online menüből ki kell

Ezt követően megjelenik a program Read (olvasó) vagy Write (író) üzemmódban.

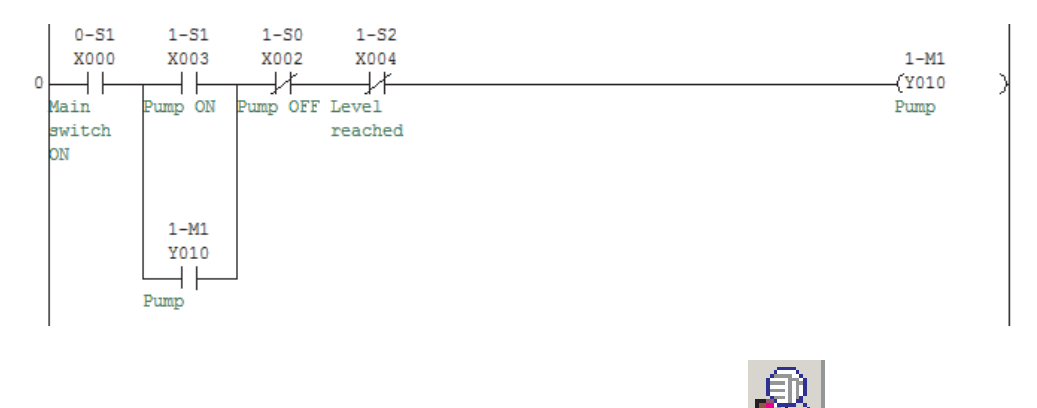

A Monitor üzemmód bekapcsolásához kattintson rá az eszköztárban található érintkezői, amelyek esetében a vonatkozó feltétel teljesítve van, az ábrán látható módon jelennek meg:

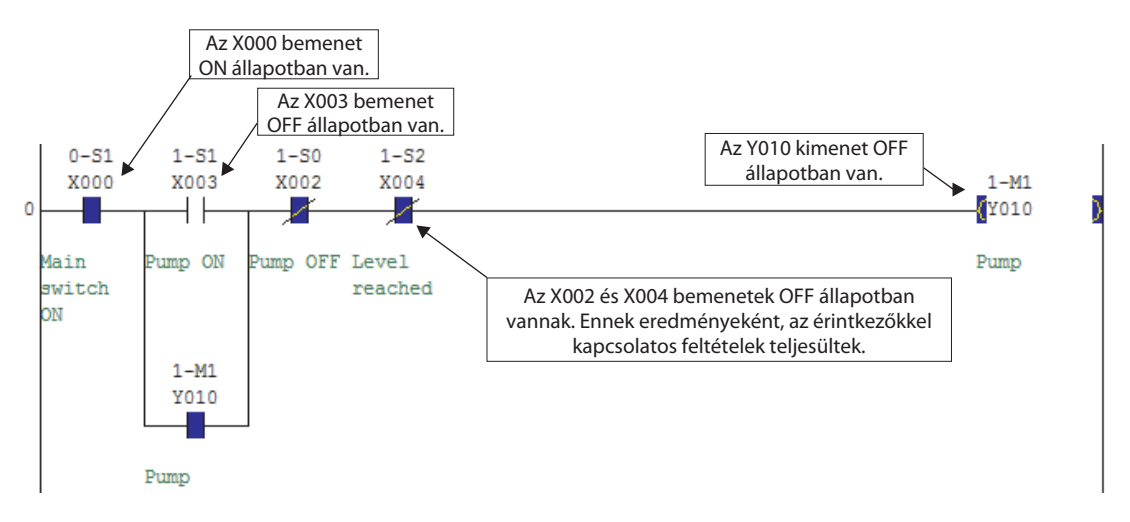

Ezen kívül, Monitor üzemmódban látható még a PLC pillanatnyi állapota is:

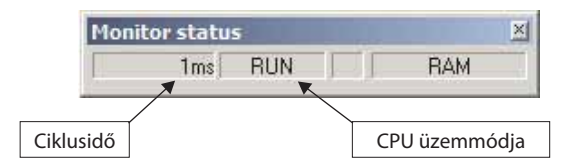

### 5.1.1 Monitor üzemmód (írás)

Az előző fejezetben bemutatott passzív Monitor üzemmód az eszközök állapotának és a program végrehajtásának figyelésére szolgál. Létezik azonban egy aktív üzemmód is (*Monitor (write)*, amely olyankor használható, ha a monitorozás közben kíván módosítani a programon.

Az üzemmód bekapcsolásához kattintson rá az eszköztárban található eszközre. A következő párbeszédablak jelenik meg:

| Monitor (write) mode                                                                                                    | Ha azt szeretné, hogy a program akkor                                                          |
|----------------------------------------------------------------------------------------------------|------------------------------------------------------------------------------------------------|
| Executes processing in the mode shown below<br>when changed<br>Change to Write during RUN setting (After converting, writes to PLC in RUN mode)<br>(When editing in another window, confirm the setting for option 'Write during RUN')<br>Compare PLC and GX Developer editing target programs<br>OK | is módosítható legyen, amikor a PLC<br>RUN üzemmódban van, akkor jelölje ki<br>az első tételt. |

A program és az eszközök állapotának megjelenítése nem különbözik az előző fejezetben bemutatott passzív monitor üzemmódnál leírtaktól. A változtatások vagy javítások végzésekor illetve a program bővítésekor ugyanúgy kell eljárni, mint az offline módban történő szokványos programszerkesztés esetében (lásd a 2.3. fejezetet).

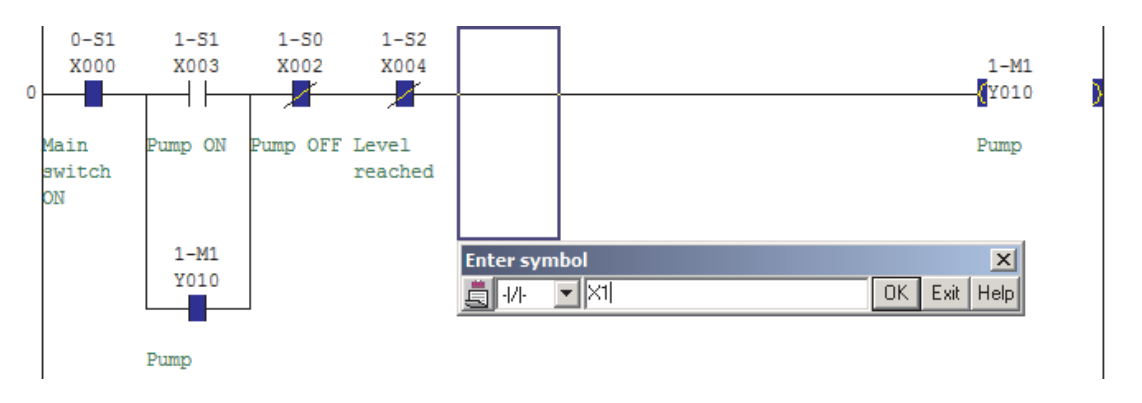

Miután az **OK** gomb megnyomásával nyugtázott egy módosítást, az állapotok megjelennek, de a változások beiktatása még nem történik meg (ezt jelzi a szürke háttér).

| 0 | 0-S1<br>X000         | 1-S1<br>X003    | 1-S0<br>X002 | 1-S2<br>X004     | 0-52<br>X001    | 1-M1<br>[¥010 | ) |
|---|----------------------|-----------------|--------------|------------------|-----------------|---------------|---|
|   | Main<br>switch<br>ON | Pump ON<br>1-M1 | Pump OFF     | Level<br>reached | Fuse<br>trapped | Pump          |   |
|   |                      | Y010<br>Pump    |              |                  |                 |               |   |

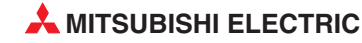

Az F4 gomb megnyomása után elvégzett átalakítás után, a következő figyelmeztető üzenet jelenik meg:

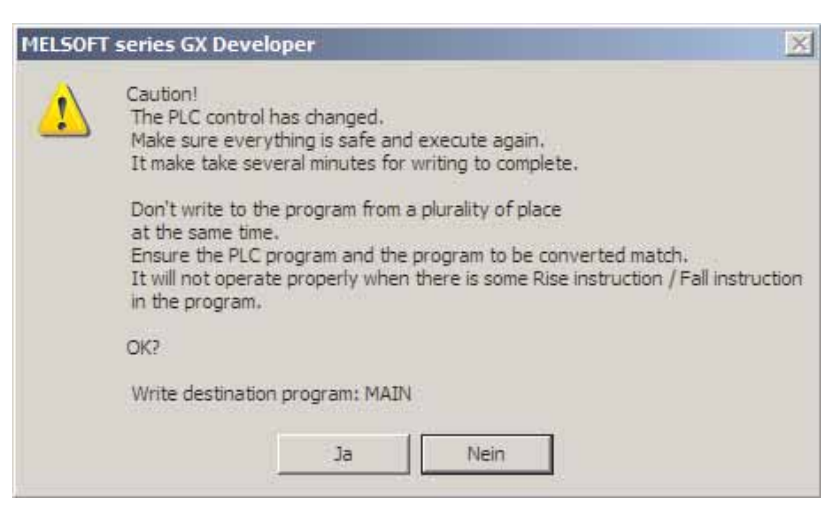

A módosítások végrehajtásához és beírásához rá kell kattintani a **Yes** gombra. A program lefordítása és frissítése után a szoftver a monitor üzemmódban fogja folytatni a működését.

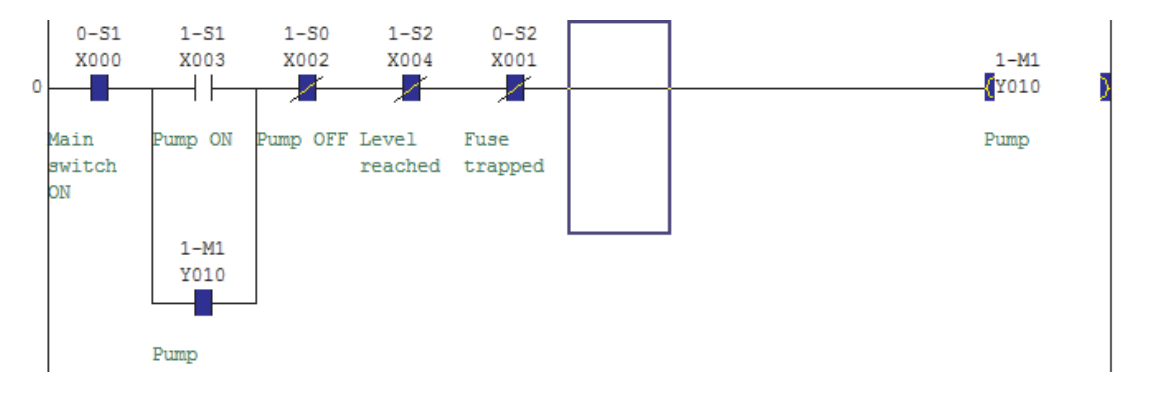

### 5.2 Eszköztesztelő funkció

A programozó készülék segítségével (ebben az esetben a számítógéppel), a program tesztelése közben az eszközök értékei közvetlenül is megváltoztathatók. Abban az esetben például, ha egy folyamat beindításához egy bizonyos kapcsolóról érkező bemeneti jelre van szükség, akkor a bemeneti érték a PC segítségével módosítható és a program végrehajtásának figyelése folytatható.

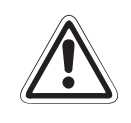

#### FIGYELEM:

Ez a funkció használatakor legyen különösen óvatos! Ha az eszközállapotok megváltoztatását nem a program végzi, akkor az a kezelőszemélyzet és a berendezések számára veszélyes helyzetet idézhet elő!

A kimeneti utasításokkal, például kimenetekkel vezérelt eszközök esetében a program által történő végrehajtás elsőbbséget élvez. Az eszköztesztelő funkció, a teszt idejére ezeknek az eszközöknek az állapotát csupán egy nagyon rövid időtartamra változtatja meg, majd azt követően azok visszaállnak a program által meghatározott állapotukba.

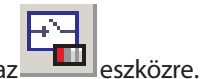

Az eszköztesztelő párbeszédablak megjelenítéséhez az eszköztárban kattintson rá az

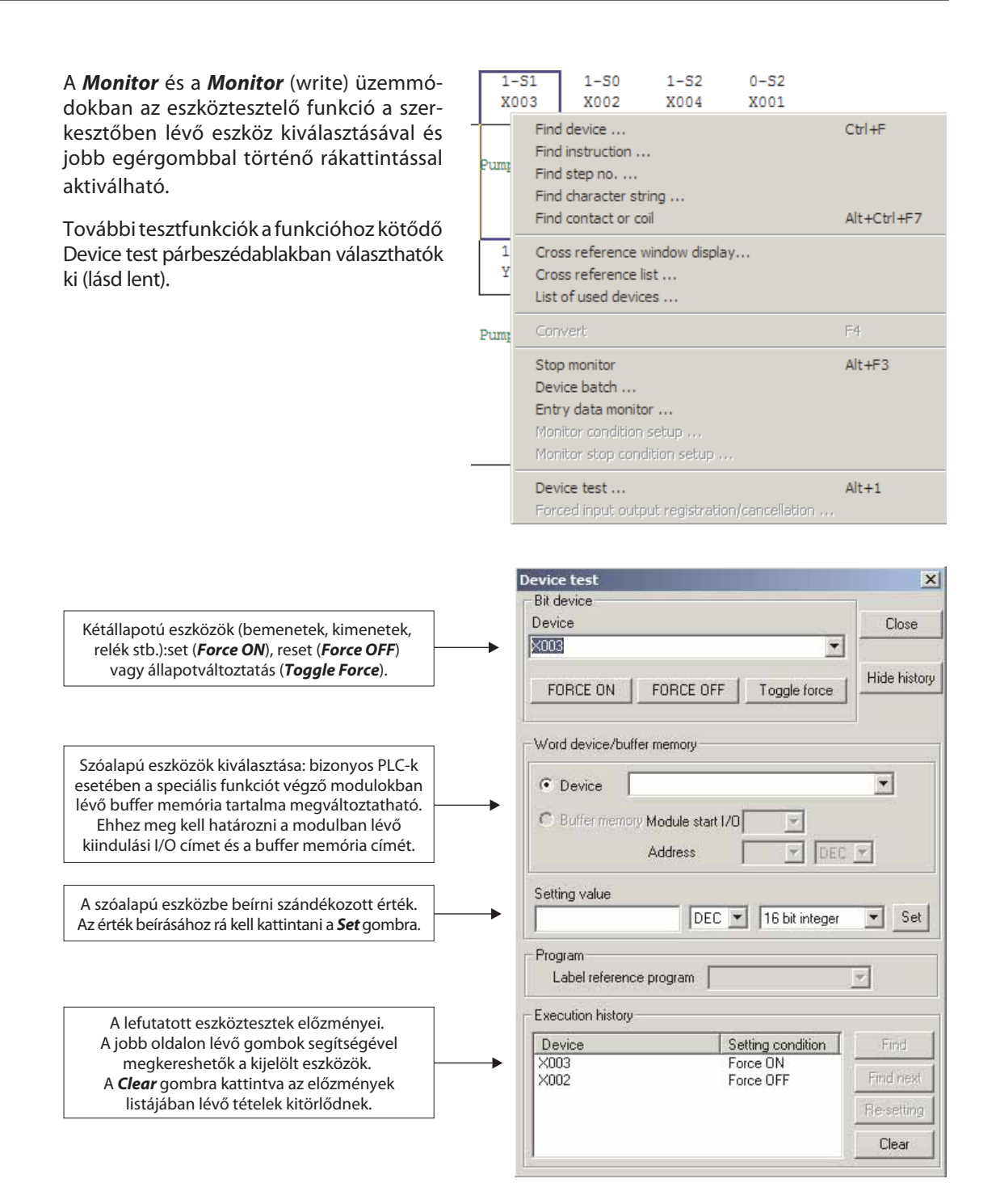

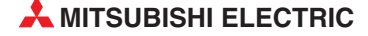

### 5.3 Beérkező adatok figyelése

Az Entry Data Monitor funkció segítségével a különböző programrészek egy időben feldolgozásra kerülő adatai figyelhetők meg. A figyelni szándékozott eszközökről külön lista készíthető.

A funkció elindításához kattintson rá az eszköztárban található elindításához kattintson rá az eszköztárban található eszközre vagy az **Online** menüben válassza ki az **Entry data monitor** parancsopciót.

| Device | ON/OFF/Current | Setting value | Connect | Catl | Device comment | Local label       |
|--------|----------------|---------------|---------|------|----------------|-------------------|
| 10     |                |               | 0       |      |                | Hetelence program |
| 100    | 0              |               |         |      |                | MAIN <u>x</u>     |
| 003    |                |               | 0       |      | Pump ON        | ALCONTRACT        |
| 010    |                |               | 1       |      | Pump           |                   |
|        |                |               |         | _    |                | Stop monitor      |
|        |                |               |         |      |                | Register device   |
|        |                |               |         | -    |                | Delete the devic  |
|        |                |               |         |      |                | Delete all device |
|        |                |               |         |      |                | Device test       |
|        |                |               |         |      |                | Doos              |

Mielőtt megkezdhetné az eszközök állapotainak figyelését, először hozzá kell adni a megfelelő eszközöket az Entry Data Monitor ablakban található listához. Ehhez kétszer rá kell kattintani a listában található egyik üres sorra, vagy másik megoldásként, egy kattintással ki kell jelölni az egyik üres sort majd meg kell nyomni a **Register Devices** gombot.

| Display format<br>Value<br>DEC |          |
|--------------------------------|----------|
| Display                        | Register |
| 16bit integer 💌                | Cancel   |

Ennek eredményeként megjelenik a Register Device párbeszédablak. Ezen a helyen ki kell választani a figyelni kívánt eszközt és (ha szóalapú eszközről van szó) a megjelenítés formátumát. Ezt követően, ahhoz, hogy az eszköz a listába kerüljön rá kell kattintani a **Register** gombra.

Miután megtörtént a figyelni szándékozott eszközök hozzáadása a listához, a monitorozást a **Start Monitor** gombbal kell elindítani.

Az Entry Data Monitor párbeszédablakban a fennmaradó gombok a listában található eszközök vagy az összes eszköz törlésére szolgálnak illetve az eszközök tesztelése végezhető velük (lásd az előző 5.2. fejezetet). Ez a tesztfolyamat elindítható közvetlenül a listában található eszközre történő dupla kattintással is.

### 5.4 Eszközök kötegelt figyelése

A Device Batch Monitor funkció segítségével egy tartományban található egymást követő eszközcsoportok működése figyelhető.

A tesztfunkció elindításához kattintson rá az eszköztárban található szközre vagy az **Online** menüben válassza ki a **Device batch** ... parancsopciót.

| Device: D0      | _   |    |      | 1  |     |        |      |      |   |    |      |      |       |     |   |   |        |      |      |     |                   |
|-----------------|-----|----|------|----|-----|--------|------|------|---|----|------|------|-------|-----|---|---|--------|------|------|-----|-------------------|
| Monitor format: | (•  | Bi | it & | Wo | d   | I      | )isp | lay: | e | 16 | Sbit | inte | ger   |     |   | į | /alue: | ⊙ DE | С    |     | T/C set value     |
|                 | C   | Bi | E.   |    |     |        |      |      | C | 32 | hit  | inte | ner   |     |   |   |        | C HE | x    |     | Hererence program |
|                 |     |    | -377 | a. |     |        |      |      |   |    |      |      | .goi  |     |   |   |        | -    |      |     | MAIN              |
|                 | Q   | W  | ford | t  |     |        |      |      | 0 | Re | eal  | nun  | nber  |     |   |   |        |      |      |     | Shart monitor     |
|                 |     |    |      |    |     |        |      |      | C | AS | SCI  | l ch | arac  | ter |   |   |        |      |      |     | a start morner    |
| Denter          | 1.7 | -  |      | ~  | 1.0 |        |      | 0    |   | -  |      |      | - 1.4 |     |   |   |        |      |      | 1-1 | Stop monitor      |
| Device          | +2  | 0  | 0    | 0  | 15  | A<br>O | 9    | 0    | 1 | 0  | 1    | 4    | Ťs    | 0   | 1 | 0 |        |      | 186  |     |                   |
| D1              | 0   | 0  | 0    | 0  | 0   | 0      | 0    | 0    | 0 | 0  | 0    | 1    | 1     | 0   | 0 | 0 |        |      | 24   |     | 0.0.1             |
| D2              | 0   | 0  | 0    | 0  | 0   | 0      | 0    | 0    | 0 | 0  | 0    | 0    | 0     | 0 0 | 0 | 0 | -      |      | 0    |     | Uption setup      |
| D3              | 0   | 0  | 0    | 0  | 1   | 0      | 0    | 1    | 1 | 1  | 1    | 1    | -     | . 0 | 1 | 1 |        | 2    | 555  |     |                   |
| D4              | 0   | 0  | 0    | 0  | 0   | 0      | 0    | 0    | 0 | 0  | 1    | 0    | 1     | . 1 | 1 | 1 |        |      | 47   | 7   | Douise test       |
| DS              | 0   | 0  | 0    | 0  | 0   | 0      | 0    | 0    | 1 | 1  | 1    | 1    | 1     | . 1 | 1 | 1 |        |      | 255  | 5   | Device lest       |
| D6              | 0   | 0  | 0    | 0  | 0   | 0      | 0    | 0    | 0 | 0  | 0    | 0    | G     | 0   | 0 | 0 |        |      | 0    |     |                   |
| D7              | 0   | ٥  | 0    | 0  | 0   | 0      | 0    | 0    | 0 | 0  | 0    | 0    | 0     | 0   | 0 | 0 |        |      | 0    | )   | Close             |
| D8              | 0   | 0  | 0    | 0  | 0   | 0      | 0    | 0    | 0 | 0  | 0    | 0    | 0     | 0   | 0 | 0 |        |      | 0    | )   |                   |
| D9              | 0   | 0  | 0    | 0  | 0   | 0      | 0    | 0    | 0 | 0  | 0    | 0    | 0     | 0   | 0 | 0 |        |      | 0    | )   |                   |
| D10             | 0   | 0  | 0    | 0  | 1   | 0      | 1    | 1    | 0 | 0  | 0    | 1    | 1     | . 0 | 1 | 0 |        | 2    | 2842 |     |                   |
| D11             | 0   | ٥  | 0    | 0  | 0   | 0      | 0    | 0    | 0 | 0  | 0    | ٥    | 0     | 0 0 | 0 | 0 |        |      | 0    | 1   |                   |
| D12             | 0   | ٥  | 0    | 0  | 0   | 0      | 0    | 0    | 0 | 0  | ٥    | 0    | 0     | 0   | 0 | 0 | 1      |      | 0    | 2   |                   |
| D13             | 0   | ٥  | 0    | 0  | 0   | 0      | ٥    | 0    | 0 | 0  | 0    | ٥    | 0     | 0 0 | 0 | 0 |        |      | ٥    | 1   |                   |
| D14             | 0   | 0  | 0    | 0  | 0   | 0      | 0    | 0    | 0 | 0  | 0    | 0    | 6     | 0   | 0 | 0 |        |      | 0    | )   |                   |
| D15             | 0   | 0  | 0    | 0  | 0   | 0      | 0    | 0    | 0 | 0  | 0    | ٥    | (     | 0   | 0 | 0 |        |      | 0    | )   |                   |
| D16             | 0   | 0  | 0    | 1  | 0   | 0      | 0    | 1    | 1 | 1  | 0    | 1    | 0     | 1   | 1 | 1 |        | 4    | 1567 |     |                   |
| D17             | 0   | 0  | 0    | 0  | 0   | 0      | 0    | 0    | 0 | 0  | 0    | 0    | 6     | 0   | 0 | 0 |        |      | 0    | •   |                   |

A **Device** mezőben meg kell adni a figyelni szándékozott tartomány első eszközének nevét, majd ezt követően rá kell kattintani a **Start Monitor** gombra vagy le kell ütni az ENTER billentyűt. Ezek után a GX Developer meg fogja jeleníteni a kiválasztott formátumban a kijelölt eszközt és a soron következőket is úgy, hogy a pillanatnyi értékeik lesznek láthatók.

A megjelenítés formátuma tetszés szerint kiválasztható. A párbeszédablakban található közvetlenül rendelkezésre álló választási lehetőségeken kívül, további beállítási lehetőségek az **Option Setup** gombra kattintva hívhatók elő.

Az eszközöket megjelenítő "ablak" eltolásával lefedhető a csatlakoztatott PLC által támogatott teljes eszköztartomány.

Ha az eszközértékek módosítása után beállított értékeket kíván megadni, akkor rá kell kattintania a **Device Test** gombra (lásd az előző 5.2. fejezetet).

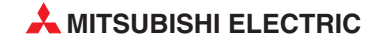

### 5.5 PLC Diagnosztika

A PLC pillanatnyilag aktív állapotának leellenőrzéséhez és a hibaüzenetek megtekintéséhez a *Diagnostics* menüből ki kell választani a *PLC diagnostics* parancsopciót.

#### Diagnostics

PLC diagnostics ... MELSECNET(II)/10/H diagnostics ... Ethernet diagnostics... CC-Link / CC-Link/LT diagnostics ... System monitor ... Online module change ...

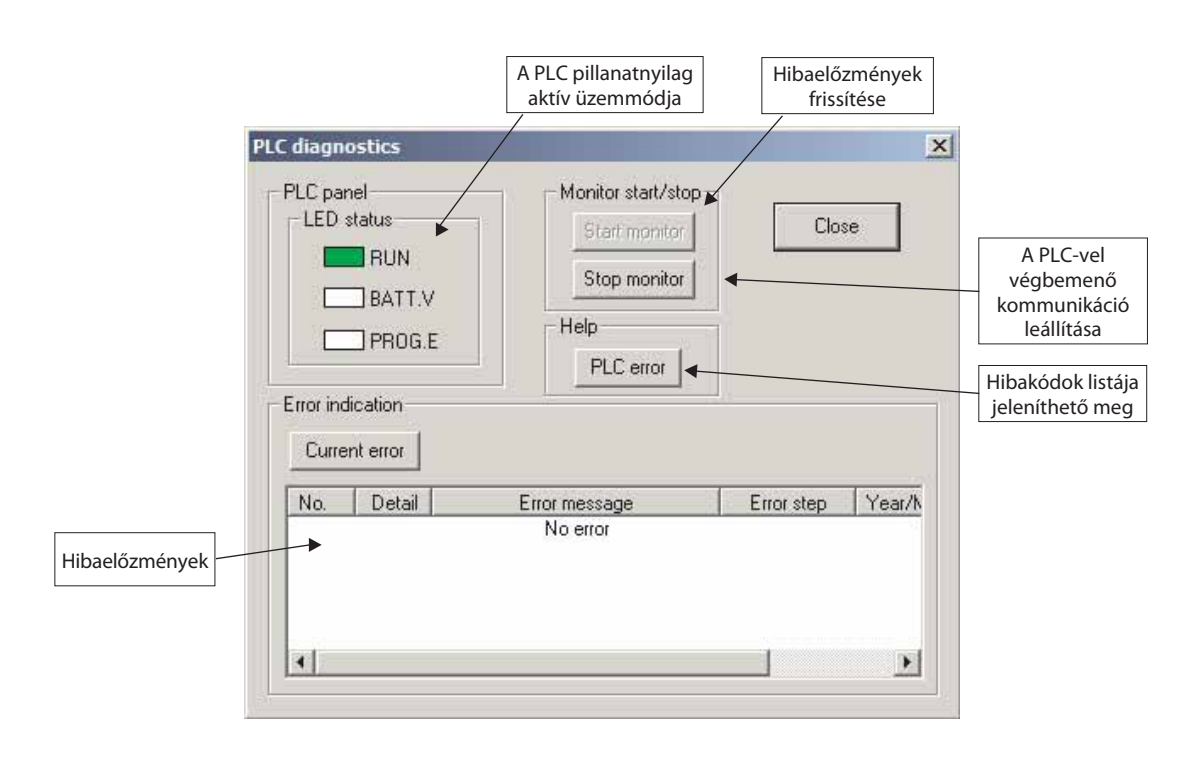

### 6 További funkciók

### 6.1 Kereszthivatkozási lista

A kereszthivatkozási lista segítségével megtudható az, hogy egy eszköz hány helyen van felhasználva egy programban.

A funkció bekapcsolásához a *Find/Replace* menüből ki kell választani a *Cross reference* list parancsopciót.

| Find/Replace                   |             |
|--------------------------------|-------------|
| Find device                    | Ctrl+F      |
| Find instruction               |             |
| Find step no                   |             |
| Find character string          |             |
| Find contact or coil           | Alt+Ctrl+F7 |
| Replace device                 | Ctrl+H      |
| Device block replacement       |             |
| Replace instruction            |             |
| Change open/close contact      |             |
| Replace character string       |             |
| Change module start address    |             |
| Replace statement/note type    |             |
| Cross reference window display |             |
| Cross reference list           |             |
| List of used devices           |             |

× Cross reference list (MAIN) Target Find device Execute M50 Device program • Close Find range C MAIN • Find option None C Digit C Double word Comment Block Step Sequence step Instructi... Pos. Program name 31 -{ ]- PLS 33 -{ |-64 -{ |-MAIN MAIN + 4

A kereszthivatkozások megjelenítéséhez a **Find Device** mezőben meg kell adni az eszköz nevét, majd rá kell kattintani az **Execute** gombra.

Ezt követően a párbeszédablak alsó részén megjelenik az eszközt felhasználó utasítások listája.

A hozzátartozó programsor megjelenítéséhez a kereszthivatkozási listában kattintson rá a megfelelő sorra majd nyomja meg a *Jump* gombot.

![](_page_37_Figure_10.jpeg)

![](_page_37_Picture_11.jpeg)

### 6.2 Felhasznált eszközök listája

A funkció segítségével a pillanatnyilag aktív programban a felhasznált eszközök listája hívható elő, amely a felhasználónak segítségére lehet a szabad és programozható eszközök kiválasztásában.

| Find/Replace | Convert      | View    | Online | Diagnostics |
|--------------|--------------|---------|--------|-------------|
| Find device  |              |         | C      | trl+F       |
| Find instruc | tion         |         |        |             |
| Find step no | o            |         |        |             |
| Find charac  | ter string . |         |        |             |
| Find contac  | t or coil    |         | Al     | t+Ctrl+F7   |
| Replace dev  | vice         |         | C      | trl +H      |
| Device bloc  | k replacem   | ent     |        |             |
| Replace ins  | truction     |         |        |             |
| Change ope   | en/close co  | ntact . |        |             |
| Replace cha  | aracter stri | ng      |        |             |
| Change mo    | dule start a | address | s      |             |
| Replace sta  | tement/no    | te type | e      |             |
| Cross refer  | ence windo   | ow disp | lay    |             |
| Cross refer  | ence list    |         |        |             |
| List of used | devices      |         |        |             |

A funkció bekapcsolásához a *Find/Replace* menüből ki kell választani a *List of used devices…* parancsopciót.

| C Target the v                                               | vhole prog               | ram                          |                         |                               |                      |                                |                         | Execute         |
|--------------------------------------------------------------|--------------------------|------------------------------|-------------------------|-------------------------------|----------------------|--------------------------------|-------------------------|-----------------|
| Specify the                                                  | target prog              | gram MAIN                    | 1                       |                               | *                    |                                |                         | Close           |
| C Label prog<br>C Device pro<br>C Function B                 | ram F<br>ogram<br>Nock C | iind device<br>)isplay rangi | X00<br>e                | ×t                            | <b>.</b><br>000 ∙    | 017)                           |                         | SFC find settin |
| Device                                                       | -1 [-                    | -()-                         | Count                   | Unpaired                      | ľ                    | Co                             | omment                  |                 |
| X000                                                         | *                        |                              | ļ.                      |                               | Main                 | switch                         | ON                      |                 |
| X001                                                         | *                        |                              |                         |                               | Fuse                 | trapped                        | i                       |                 |
| X002                                                         | *                        |                              | j                       |                               | Pump O               | )F'F'                          |                         |                 |
| X003                                                         | *                        |                              |                         |                               | Pump O               | IN                             |                         |                 |
| X004<br>X005                                                 | *                        |                              | A mező<br>eszl          | ben található<br>‹öz esetében | csillag a<br>kimenet | zt jelzi, hog<br>i utasításról | y a kérdése<br>van szó. | S               |
| zzőben található<br>szköz esetében b<br>X011<br>X012<br>X013 | csillag az<br>pemeneti   | t jelzi, hog<br>utasításró   | y a kérdé<br>l van szó. | eses                          |                      |                                |                         |                 |
| X014                                                         |                          |                              | Į,                      |                               | 2                    |                                |                         |                 |
| VOIE                                                         |                          |                              |                         |                               |                      |                                |                         |                 |

A *Find Device* mezőben meg kell adni az első keresett eszköz nevét, majd rá kell kattintani az *Execute* gombra.

### 6.3 Jelszóval védett programok

A PLC-ben lévő program jelszóval védhető, amivel meggátolható az illetéktelen hozzáférés és szerkesztés.

| Online                     |          |
|----------------------------|----------|
| Transfer setup             |          |
| Read from PLC              |          |
| Write to PLC               |          |
| Verify with PLC            |          |
| Write to PLC(Flash ROM)    |          |
| Delete PLC data            |          |
| Change PLC data attributes |          |
| PLC user data              |          |
| Monitor                    |          |
| Debug 🕨                    |          |
| Trace                      |          |
| Remote operation Alt+6     |          |
| Redundant operation        |          |
| Keyword setup              | Register |
| Clear PLC memory           | Delete   |
| Format PLC memory          | Disable  |
| Arrange PLC memory         |          |
| Set time                   |          |

Egy jelszó meghatározására, törlésére, vagy letiltására szolgáló párbeszédablak megjelenítéséhez az **Online** menüben rá kell kattintani a **Keyword setup** parancsopcióra, majd az almenüből ki kell választani a megfelelő funkciót.

A jelszó a PLC-ben tárolódik, tehát mielőtt ez a funkció használható lenne, először csatlakoztatni kell a PLC-t a programozó készülékhez és be kell kapcsolni a vezérlőt.

A megjelenő adatbeviteli párbeszédablak a csatlakoztatott PLC típusától függően kissé különbözni fog. A jelszónak azonban mindegyik PLC esetében pontosan 8 karakterből kell állnia (nem lehet sem hosszabb sem rövidebb). Csupán a 0-9 tartományba eső számok és az A-F betűtartomány karakterei használhatók fel.

A védettség kikapcsolásához illetve a jelszó törléséhez először meg kell adni a helyes jelszót. Ezért tehát igen fontos lejegyezni valahová a jelszót, amelyet azután egy biztonságos helyen kell őrizni, mivel ha elfelejti a jelszót, akkor kizárhatja önmagát a saját programjából!

### 6.4 A PLC óra beállítása

A GX Developer segítségével beállíthatók a MELSEC FX családhoz tartozó vezérlők beépített órái is.

A PLC óráját mindig megfelelően be kell állítani, még akkor is, ha az alkalmazott programban idővel és dátummal kapcsolatos műveletek nem szerepelnek. A PLC-ben lévő diagnosztizáló funkciók például a CPU belső órája alapján határozzák meg egy hiba keletkezésének időpontját (lásd az 5.5. fejezetet).

Ahhoz, hogy az óra beállítható legyen, a vezérlőt először be kell kapcsolni és csatlakoztatni kell a programozó készülékhez.

Az Online menüből válassza ki a Set time... parancsopciót.

| Online                     |     |
|----------------------------|-----|
| Transfer setup             |     |
| Read from PLC              |     |
| Write to PLC               |     |
| Verify with PLC            |     |
| Write to PLC(Flash ROM)    | •   |
| Delete PLC data            |     |
| Change PLC data attributes |     |
| PLC user data              | •   |
| Monitor                    | ×   |
| Debug                      | •   |
| Trace                      | •   |
| Remote operation Alt       | t+6 |
| Redundant operation        |     |
| Keyword setup              | ►   |
| Clear PLC memory           |     |
| Format PLC memory          |     |
| Arrange PLC memory         |     |
| Set time                   |     |
|                            |     |

![](_page_39_Picture_14.jpeg)

Ezt követően megjelenik a *Set Time* párbeszédablak. A párbeszédablak felső mezőjében a PC és a PLC összekapcsolásának módja látható.

| onnection interface |                        |         | PLC module            |
|---------------------|------------------------|---------|-----------------------|
| arget PLC           | Network no 0 Station n | o, Host | PLC type FX1S         |
| ck setup            |                        | - FSpe  | city execution target |
|                     | Min. Sec. Day          | Γ       | Group no.             |
| 05 09 20 14         | 18 48 Tuesday 💌        | -Spe    | olfy execution unit   |
|                     |                        | Bo      | and no                |

A **Clock Setup** résznél adja meg a megfelelő mezőkben a dátumot és az időt. Ha az évszám beírásánál a beviteli mező nem elég széles, akkor az évszám utolsó kettő számjegyét kell megadni. A dátum megadását követően a nap neve azonnal automatikusan megjelenik. A kívánt műveletek elvégzése után a beállított dátum és óra a PLC-be a **Setup** gomb megnyomásával írható be.

### 6.5 A PLC típusának megváltoztatása

Egy új projekt létrehozása során, a programban meg kell határozni az FX PLC típusát és a projekt paramétereit. Ezek a beállítások egy létező program esetében is megváltoztathatók – erre például akkor lehet szükség, ha egy bizonyos programot egy másik típusú PLC-ben szeretné felhasználni.

| Project | Edit    | Find/Replace | View | Online | Diag |
|---------|---------|--------------|------|--------|------|
| New p   | project |              |      | Ctrl+N | 1    |
| Open    | projec  | :t           |      | Ctrl+0 | ) c  |
| Close   | projec  | t            |      |        |      |
| Save    |         |              |      | Ctrl+S | 5    |
| Save    | as      |              |      |        |      |
| Delet   | e proje | ect          |      |        |      |
| Verify  |         |              |      |        |      |
| Сору    |         |              |      |        |      |
| Edit D  | ata     |              |      |        | •    |
| Chan    | ge PLC  | type         |      |        |      |

A **Project** menüből válassza ki a **Change PLC type...** parancsopciót.

| Change PLC type | X      |
|-----------------|--------|
| PLC series      | пк     |
| FXCPU           | Cancel |
| PLC type        | Cancer |
| FX2N(C)         |        |

Ezek után, a megjelenő párbeszédablakban válassza ki az új PLC típust, majd kattintson rá az **OK** gombra.

### 7 Makrók programozása

Gyakran fordulhat elő az, különösen a nagyobb projektek esetében, hogy egy probléma megoldásakor a már egyszer alkalmazott programsorokat is fel lehet használni, csupán az eszközök cseréjére van szükség. Egy villamos motor vezérlése esetében például gyakran újra és újra ugyanazokat az utasításokat kell felhasználni. Ahhoz, hogy ezek a folytonosan ismétlődő programsor-blokkok és utasítások többször is újrahasználhatók legyenek, a GX Developerben "makró" programok is definiálhatók.

Egy makró esetében egy olyan kisebb programról van szó, amelyet a GX Developer egy olyan könyvtárban tárol, amely az összes projektből hozzáférhető. Persze egy projekten belül a programsorok másolhatók is és beilleszthetők (lásd a 2.3.4. fejezetet), a névvel illetett és kommentekkel ellátott makrók azonban hatékonyabbak és sokkal könnyben felhasználhatók.

Fontos annak a megértése, hogy makrók esetében nem alprogramokról van szó. Az alprogramok olyan szubrutinok, amelyek a főprogramon belül csupán egyszer fordulnak elő és egy ugró utasítás segítségével férhetők hozzá és futtathatók. Ezzel ellentétben, a makrók esetében egyszerűen "újrahasznosított kódról" van szó, amely beépül a főprogramba. A program lépéseinek számát nem csökkentik le, csupán a programozást teszik könnyebbé.

A következő példában egy motor vezérlésére szolgáló programban alkalmazott makrók láthatók.

#### 1. A hagyományos programkód beírása

Első lépésként, csupán be kell írni azt a funkciót, amelyet makróvá kívánunk alakítani. (Makrók természetesen létrehozhatók a már bevitt programkódok felhasználásával is.)

![](_page_41_Figure_8.jpeg)

#### 2. A makrót képező programsorok kijelölése

A programsorok kijelöléséhez az egér bal gombjával rá kell kattintani a kijelölni kívánt részben található bal felső érintkezőre. Ezt követően az egér gombjának lenyomva tartásával és az egér lefelé és jobbra húzásával ki kell jelölni a makróvá alakítandó összes utasítást.

![](_page_41_Figure_11.jpeg)

![](_page_41_Picture_12.jpeg)

#### 3. A kiválasztás elmentése makróként

A kijelölt programsorok makró formátumban történő elmentéséhez a **Project** menüben ki kell választani a **Macro** parancsopciót majd az almenüből ki kell választani a **Registration macros...** tételt.

| Project         |        |                      |
|-----------------|--------|----------------------|
| New project     | Ctrl+N |                      |
| Open project    | Ctrl+O |                      |
| Close project   |        |                      |
| Save            | Ctrl+S |                      |
| Save as         |        |                      |
| Delete project  |        |                      |
| Verify          |        |                      |
| Сору            |        |                      |
| Edit Data       | ×      |                      |
| Change PLC type |        |                      |
| Import file     | +      |                      |
| Export file     | •      |                      |
| Macro           | •      | Registration macros  |
| Function Block  | ۱.     | Macro utilize        |
| Printer setup   |        | Delete macros        |
| Print           | Ctrl+P | Macro reference path |

Ennek hatására megjelenik egy párbeszédablak, amelyben a kijelölt programkódban található eszközökhöz rendelhetők hozzá általános változók (VD0, VD1 stb.) azért, hogy a makrónak a programkódba történő beillesztése során az eltérő változónevek ne okozzanak problémát.

Ebben a példában az M8013 speciális relé egy villogó jel szerepét tölti be. Ez a relé a makró alkalmazásakor minden esetben módosítás nélkül felhasználható és ezért általános változó hozzárendelésére nincs szükség. A kódban található összes többi eszközhöz változókat kell hozzárendelni.

Egy eszköz kijelöléséhez és egy legördülő lista megjelentetéséhez rá kell kattintani az eszközbeviteli mező mellett látható 6 szimbólumra. Ajánlatos továbbá mindegyik eszköz mellé megjegyzést írni mivel ezzel a makró felhasználásakor annak megértése is sokkal könnyebbé válik.

|                           | r                          | (                             | Linconto                            |
|---------------------------|----------------------------|-------------------------------|-------------------------------------|
|                           | Device                     | Comment 📩                     | Close                               |
| VDO                       | ×0 •                       | Momentary contact: Motor OFF  |                                     |
| VD1                       | X1 👻                       | Momentary contact: Motor ON   |                                     |
| VD2                       | Y0 👻                       | Motor relay                   | Az itt látható megiegyzések esetébe |
| VD3                       | MO 👻                       | Interlock to switch motor OFF | nem az eszközökre vonatkozó         |
| VD4                       | M1 👻                       | Motor fault                   | megjegyzésekről van szó.            |
| ption-                    |                            |                               |                                     |
| Iption<br>I Sa<br>facro i | ave with device comments 🔽 | Save with statements          | Macro name<br>Data_in<br>Output     |

A **Drive/path** mezőben meg kell adni annak a könyvtárnak az útvonalát, amelyben tárolni kívánja a makrót. Ezek után a **Macro name** mezőben nevet kell adni a makrónak majd az elmentéséhez rá kell kattintani az **Execute** gombra.

#### 4. A makró beillesztése a programba

A makró beillesztéséhez első lépésként pozícionálni kell a kurzort arra a helyre a programban, ahová be szeretné illeszteni a makrót. Ezek után a **Project** menüből ki kell választani a **Macro > Macro utilize** parancsopciót. Ennek hatására megjelenik egy párbeszédablak, amelyben kiválasztható az előző lépésben elmentett útvonalon található makró.

| Drive/path   | D:\PLC programs             |                            | Browse | Execute  |               |
|--------------|-----------------------------|----------------------------|--------|----------|---------------|
| Macro nam    | e Title                     |                            |        | Close    |               |
| ilize macro  |                             | ,                          |        |          |               |
|              | Device                      | Comment                    | *      | Data in  |               |
| VD0          |                             |                            |        | Drive1   |               |
| VD1          |                             |                            |        | Output 🔨 |               |
| VD2          |                             |                            |        |          | Ezek a makrók |
| VD3          |                             |                            |        |          | kiválasztott  |
| VD4          |                             |                            | Ŧ      |          | könyvtárban   |
| First I/O nu | mber U 0                    | (Don't set the last digit) |        |          | tárolódnak.   |
|              | nore information) tupe tube | n utiliza maoro            |        |          |               |

A változók és a hozzájuk rendelt megjegyzések megjelenítéséhez rá kell kattintani kétszer a listában található makró nevére.

| Macro name<br>Drive/path D:\PLC programs |          | grams                            |                               | Browse | Execute           |
|------------------------------------------|----------|----------------------------------|-------------------------------|--------|-------------------|
| Macro nam                                | e Drive1 | Drive1 Title Drive (1 Direction) |                               |        | Close             |
| tilize macro                             | 20       | ÷                                |                               |        |                   |
| 1                                        | Device   |                                  | Comment                       | 4      | Macro name        |
| VD0                                      |          |                                  | Momentary contact: Motor OFF  |        | Data_in<br>Drive1 |
| VD1                                      |          |                                  | Momentary contact: Motor ON   |        | Output            |
| VD2                                      |          |                                  | Motor relay                   |        |                   |
| VD3                                      |          |                                  | Interlock to switch motor OFF |        |                   |
| VD4                                      |          |                                  | Motor fault                   |        |                   |

Ezek után meg kell adni az új programblokkban felhasználni kívánt eszközök azonosítóit, amelyeket azután a makró megfelelő módon be fog illeszteni.

| Drive/path D:\PLC programs<br>Macro name Drive1 Title |         | grams          | Browse      |                               | L | Encource |                   |
|-------------------------------------------------------|---------|----------------|-------------|-------------------------------|---|----------|-------------------|
|                                                       |         | Drive1         | Title       | Title Drive (1 Direction)     |   |          | Close             |
| lize m                                                | acro    |                |             |                               |   |          |                   |
|                                                       |         | Device         | j.          | Comment                       |   | •        | Macro name        |
| VDO                                                   | X2      |                |             | Momentary contact: Motor OFF  |   |          | Data_in<br>Drive1 |
| VD1                                                   | X3      |                | 1           | Momentary contact: Motor ON   |   |          | Output            |
| VD2                                                   | Y2      |                |             | Motor relay                   |   |          |                   |
| VD3                                                   | M10     |                |             | Interlock to switch motor OFF |   |          |                   |
| VD4                                                   | M11     |                |             | Motor fault                   |   | •        |                   |
| First I/                                              | 0 numb  | er U 0         |             | (Don't set the last digit)    |   |          |                   |
| Jomo                                                  | nt (Mac | ro information | ) tupa what | utilize macro                 |   | _        |                   |

![](_page_43_Picture_8.jpeg)

Utolsó lépésként, rá kell kattintani az *Execute* gombra, hogy az új eszközöket tartalmazó makró beillesztődjék a programba:

![](_page_44_Figure_2.jpeg)

A *Macro Utilize* párbeszédablak alsó rovatában határozhatja meg azt, hogy be szeretné-e illeszteni a programsorok címeivel (megjegyzéseivel) kapcsolatos információkat.

| - Statement (Macro information) tune when utilize macro |                                        |              |  |  |  |
|---------------------------------------------------------|----------------------------------------|--------------|--|--|--|
| C Embedded statement                                    | <ul> <li>Separate statement</li> </ul> | O Not insert |  |  |  |
|                                                         |                                        |              |  |  |  |

A **Separate statement** tétel kiválasztásával, az információ a kóddal együtt, az ábrán látható kiegészítő megjegyzések formájában fog bekerülni a programba:

![](_page_44_Figure_6.jpeg)

![](_page_45_Picture_0.jpeg)

٦

| HEADQUARTERS                                                                                                    |                 |
|----------------------------------------------------------------------------------------------------|-----------------|
| MITSUBISHI ELECTRIC EUROPE B.V.<br>German Branch<br>Gothaer Straße 8<br><b>D-40880 Ratingen</b><br>Phone: +49 (0)2102 / 486-0<br>Fax: +49 (0)2102 / 486-1120                                          | EUROPE          |
| MITSUBISH ELECTRIC EUROPE B.V. <b>CZECI</b><br>Czech Branch<br>Radlicka 714/113 a<br><b>CZ-158 00 Praha 5</b><br>Phone: +420 (0)251 551 470<br>Fax: +420-(0)251-551-471                               | I REPUBLIC      |
| MITSUBISHI ELECTRIC EUROPE B.V.<br>French Branch<br>25, Boulevard des Bouvets<br><b>F-92741 Nanterre Cedex</b><br>Phone: +33 (0)1 / 55 68 55 68<br>Fax: +33 (0)1 / 55 68 57 57                        | FRANCE          |
| MITSUBISHI ELECTRIC EUROPE B.V.<br>Irish Branch<br>Westgate Business Park, Ballymount<br>IRL-Dublin 24<br>Phone: +353 (0)1 4198800<br>Fax: +353 (0)1 4198890                                          | IRELAND         |
| MITSUBISHI ELECTRIC EUROPE B.V.<br>Italian Branch<br>Viale Colleoni 7<br><b>I-20041 Agrate Brianza (MI)</b><br>Phone: +39 039 / 60 53 1<br>Fax: +39 039 / 60 53 312                                   | ITALY           |
| MITSUBISHI ELECTRIC EUROPE B.V.<br>Spanish Branch<br>Carretera de Rubí 76-80<br><b>E-08190 Sant Cugat del Vallés (Barc</b><br>Phone: 902 131121 // +34 935653131<br>Exy: ±34 935801570                | SPAIN<br>elona) |
| MITSUBISHI ELECTRIC EUROPE B.V.<br>UK Branch<br>Travellers Lane<br><b>UK-Hatfield, Herts. AL10 8XB</b><br>Phone: +44 (0)1707 / 27 61 00<br>Eve: 144 (0)1707 / 27 60 65                                | UK              |
| rax. +++ (0) 1/07 / 2/ 00 95<br>MITSUBISHI ELECTRIC CORPORATION<br>Office Tower "Z" 14 F<br>8-12,1 chome, Harumi Chuo-Ku<br><b>Tokyo 104-6212</b><br>Phone: +81 3 622 160 60<br>Fax: +81 3 622 160 75 | JAPAN           |
| MITS UBS 022 100 F3<br>MITS UBISHI ELECTRIC AUTOMATION, Inc.<br>500 Corporate Woods Parkway<br><b>Vernon Hills, IL 60061</b><br>Phone: +1 847 478 21 00<br>Fax: +1 847 478 22 53                      | USA             |

| GEVA                                                                                                    | AUSTRIA                                                      |
|----------------------------------------------------------------------------------------------------|--------------------------------------------------------------|
| Wiener Straße 89                                                                                                    |                                                              |
| Phone: +43 (0)2252 / 85 55 20                                                                                                    |                                                              |
| Fax: +43 (0)2252 / 488 60                                                                                                    |                                                              |
| TEHNIKON                                                                                                    | BELARUS                                                      |
| Oktyabrskaya 16/5, Off. 703-711                                                                                                    |                                                              |
| BY-220030 MINSK<br>Phone: +375 (0)17 / 210 46 26                                                                                                    |                                                              |
| Fax: +375 (0)17 / 210 46 26                                                                                                    |                                                              |
| Koning & Hartman b.v.                                                                                                    | BELGIUM                                                      |
| Woluwelaan 31                                                                                                    |                                                              |
| BE-1800 Vilvoorde<br>Phone: +32 (0)2 / 257 02 40                                                                                                    |                                                              |
| Fax: +32 (0)2 / 257 02 49                                                                                                    |                                                              |
| INEA BH D.O.O. BOSNIA A                                                                                                    | ND HERZEGOVINA                                               |
| Aleja Lipa 56                                                                                                    |                                                              |
| BA-71000 Sarajevo                                                                                                    |                                                              |
| Fax: +387 (0)33/ 524 539                                                                                                    |                                                              |
| AKHNATON                                                                                                    | BULGARIA                                                     |
| 4 Andrej Ljapchev Blvd. Pb 21                                                                                                    |                                                              |
| BG-1756 Sofia<br>Phone: ±350 (0)2 / 817 6004                                                                                                    |                                                              |
| Fax: +359 (0)2 / 97 44 06 1                                                                                                    |                                                              |
| INFA CR d o o                                                                                                    | CROATIA                                                      |
| Losinjska 4 a                                                                                                    |                                                              |
| HR-10000 Zagreb                                                                                                    | 02/02                                                        |
| Phone: $+385(0)1/36940-01/$<br>Fax: $+385(0)1/36940-03$                                                                                                    | -02/ -03                                                     |
|                                                                                                    | CZECH REPUBLIC                                               |
| Technologická 374/6                                                                                                    | CELCH NEI ODEIC                                              |
| CZ-708 00 Ostrava Pustkovec                                                                                                    |                                                              |
| Phone: $+420595691150$<br>Eav: $\pm 420595691190$                                                                                                    |                                                              |
| R-TECH a c                                                                                                    |                                                              |
| U Borové 69                                                                                                    | CZECH KEP UDLIC                                              |
| CZ-58001 Havlíčkův Brod                                                                                                    |                                                              |
| Phone: +420 (0)569 777 777                                                                                                    |                                                              |
| rdx. +420 (0)309-777 776                                                                                                    |                                                              |
| Deiler Flastropics A/C                                                                                                    | DENMADI                                                      |
| Beijer Electronics A/S<br>Lykkegardsvei 17, 1,                                                                                                    | DENMARK                                                      |
| Beijer Electronics A/S<br>Lykkegardsvej 17, 1.<br><b>DK-4000 Roskilde</b>                                                                                                    | DENMARK                                                      |
| Beijer Electronics A/S<br>Lykkegardsvej 17, 1.<br><b>DK-4000 Roskilde</b><br>Phone: +45 (0)46/75 76 66                                                                                                    | DENMARK                                                      |
| Beijer Electronics A/S<br>Lykkegardsvej 17, 1.<br><b>DK-4000 Roskilde</b><br>Phone: +45 (0)46/75 76 66<br>Fax: +45 (0)46 / 75 56 26                                                                                                    | DENMARK                                                      |
| Beijer Electronics A/S<br>Lykkegardsvej 17, 1.<br><b>DK-4000 Roskilde</b><br>Phone: +45 (0)46/75 76 66<br>Fax: +45 (0)46 / 75 56 26<br>Beijer Electronics Eesti OÜ<br>Pärnu mn 160i                                                                                                    | DENMARK                                                      |
| Beijer Electronics A/S<br>Lykkegardsvej 17, 1.<br><b>DK-4000 Roskilde</b><br>Phone: +45 (0)46/75 76 66<br>Fax: +45 (0)46 / 75 56 26<br>Beijer Electronics Eesti OÜ<br>Pärnu mnt.160i<br><b>EE-11317 Tallinn</b>                                                                                                    | DENMARK                                                      |
| Beijer Electronics A/S<br>Lykkegardsvej 17, 1.<br><b>DK-4000 Roskilde</b><br>Phone: +45 (0)46/75 76 66<br>Fax: +45 (0)46/75 76 66<br>Beijer Electronics Eesti OÜ<br>Pärnu mnt.160i<br><b>EE-11317 Tallinn</b><br>Phone: +372 (0)6/51 81 40                                                                                                    | DENMARK                                                      |
| Beijer Electronics A/S<br>Lykkegardsvej 17, 1.<br><b>DK-4000 Roskilde</b><br>Phone: +45 (0)46/75 76 66<br>Fax: +45 (0)46/75 76 66<br>Beijer Electronics Eesti OÜ<br>Pärnu mnt. 160i<br><b>EE-11317 Tallinn</b><br>Phone: +372 (0)6 / 51 81 40<br>Fax: +372 (0)6 / 51 81 49                                                                                                    | DENMARK                                                      |
| Beijer Electronics A/S<br>Lykkegardsvej 17, 1.<br><b>DK-4000 Roskilde</b><br>Phone: +45 (0)46/75 76 66<br>Fax: +45 (0)46/75 76 62<br>Beijer Electronics Eesti OÜ<br>Pärnu mnt. 160i<br><b>EE-11317 Tallinn</b><br>Phone: +372 (0)6 / 51 81 40<br>Fax: +372 (0)6 / 51 81 49<br>Beijer Electronics OY<br>Laakonkatu 2                                                                                                    | DENMARK<br>ESTONIA<br>FINLAND                                |
| Beijer Electronics A/S<br>Lykkegardsvej 17, 1.<br><b>DK-4000 Roskilde</b><br>Phone: +45 (0)46/75 76 66<br>Fax: +45 (0)46/75 76 62<br>Beijer Electronics Eesti OÜ<br>Pärnu mnt.160i<br><b>EE-11317 Tallinn</b><br>Phone: +372 (0)6 / 51 81 40<br>Fax: +372 (0)6 / 51 81 49<br>Beijer Electronics OY<br>Jaakonkatu 2<br><b>FIN-01620 Vantaa</b>                                                                                                    | DENMARK<br>ESTONIA<br>FINLAND                                |
| Beijer Electronics A/S<br>Lykkegardsvej 17, 1.<br><b>DK-4000 Roskilde</b><br>Phone: +45 (0)46/75 76 66<br>Fax: +45 (0)46/75 76 66<br>Beijer Electronics Eesti OÜ<br>Pärnu mnt.160i<br><b>EE-11317 Tallinn</b><br>Phone: +372 (0)6/51 81 40<br>Fax: +372 (0)6/51 81 49<br>Beijer Electronics OY<br>Jaakonkatu 2<br><b>FIN-01620 Vantaa</b><br>Phone: +338 (0)207 / 463 500                                                                                                    | DENMARK<br>ESTONIA<br>FINLAND                                |
| Beijer Electronics A/S<br>Lykkegardsvej 17, 1.<br><b>DK-4000 Roskilde</b><br>Phone: +45 (0)46/757666<br>Fax: +45 (0)46/757666<br>Beijer Electronics Eesti OÜ<br>Pärnu mnt. 160i<br><b>EE-11317 Tallinn</b><br>Phone: +372 (0)6/518140<br>Fax: +372 (0)6/518149<br>Beijer Electronics OY<br>Jaakonkatu 2<br><b>FIN-01620 Vantaa</b><br>Phone: +358 (0)207/463 500<br>Fax: +358 (0)207/463 501                                                                                                    | DENMARK<br>ESTONIA<br>FINLAND                                |
| Beijer Electronics A/S<br>Lykkegardsvej 17, 1.<br><b>DK-4000 Roskilde</b><br>Phone: +45 (0)46/7576666<br>Fax: +45 (0)46/7576666<br>Beijer Electronics Eesti OÜ<br>Pärnu mnt. 160i<br><b>EE-11317 Tallinn</b><br>Phone: +372 (0)6/518140<br>Fax: +372 (0)6/518149<br>Beijer Electronics OY<br>Jaakonkatu 2<br>FIN-01620 Vantaa<br>Phone: +358 (0)207/463500<br>Fax: +358 (0)207/463501<br>UTECO A.B.E.E.<br>5 Mavrogenous Str                                                                                                    | DENMARK<br>ESTONIA<br>FINLAND<br>GREECE                      |
| Beijer Electronics A/S<br>Lykkegardsvej 17, 1.<br><b>DK-4000 Roskilde</b><br>Phone: +45 (0)46/75 76 66<br>Fax: +45 (0)46/75 76 66<br>Beijer Electronics Eesti OÜ<br>Pärnu mnt. 160i<br><b>EE-11317 Tallinn</b><br>Phone: +372 (0)6/51 81 40<br>Fax: +372 (0)6/51 81 49<br>Beijer Electronics OY<br>Jaakonkatu 2<br><b>FIN-01620 Vantaa</b><br>Phone: +358 (0)207 / 463 500<br>Fax: +358 (0)207 / 463 501<br>UTECO A.B.E.E.<br>5, Mavrogenous Str.<br><b>GR-18542 Piraeus</b>                                                                                                    | DENMARK<br>ESTONIA<br>FINLAND<br>GREECE                      |
| Beijer Electronics A/S<br>Lykkegardsvej 17, 1.<br><b>DK-4000 Roskilde</b><br>Phone: +45 (0)46/75 76 66<br>Fax: +45 (0)46/75 76 66<br>Beijer Electronics Eesti OÜ<br>Pärnu mnt. 160i<br><b>EE-11317 Tallinn</b><br>Phone: +372 (0)6/51 81 40<br>Fax: +372 (0)6/51 81 49<br>Beijer Electronics OY<br>Jaakonkatu 2<br><b>FIN-01620 Vantaa</b><br>Phone: +358 (0)207 / 463 500<br>Fax: +358 (0)207 / 463 501<br>UTECO A.B.E.E.<br>5, Mavrogenous Str.<br><b>GR-18542 Piraeus</b><br>Phone: +30 211 / 1206 900                                                                                                    | DENMARK<br>ESTONIA<br>FINLAND<br>GREECE                      |
| Beijer Electronics A/S<br>Lykkegardsvej 17, 1.<br><b>DK-4000 Roskilde</b><br>Phone: +45 (0)46/757666<br>Fax: +45 (0)46/757666<br>Beijer Electronics Eesti OÜ<br>Pärnu mnt. 160i<br><b>EE-11317 Tallinn</b><br>Phone: +372 (0)6/518140<br>Fax: +372 (0)6/518149<br>Beijer Electronics OY<br>Jaakonkatu 2<br><b>FIN-01620 Vantaa</b><br>Phone: +358 (0)207/463500<br>Fax: +358 (0)207/463501<br>UTECO A.B.E.E.<br>5, Mavrogenous Str.<br><b>GR-18542 Piraeus</b><br>Phone: +30 211/1206900<br>Fax: +30 211/1206999                                                                                                    | DENMARK<br>ESTONIA<br>FINLAND<br>GREECE                      |
| Beijer Electronics A/S<br>Lykkegardsvej 17, 1.<br><b>DK-4000 Roskilde</b><br>Phone: +45 (0)46/75 76 66<br>Fax: +45 (0)46/75 76 66<br>Beijer Electronics Eesti OÜ<br>Pärnu mnt. 160i<br><b>EE-11317 Tallinn</b><br>Phone: +372 (0)6/51 81 40<br>Fax: +372 (0)6/51 81 49<br>Beijer Electronics OY<br>Jaakonkatu 2<br><b>FIN-01620 Vantaa</b><br>Phone: +358 (0)207 / 463 500<br>Fax: +358 (0)207 / 463 501<br>UTECO A.B.E.E.<br>5, Mavrogenous Str.<br><b>GR-18542 Piraeus</b><br>Phone: +30 211 / 1206 900<br>Fax: +30 211 / 1206 999<br>MELTRADE Ltd.                                                                                                    | DENMARK<br>ESTONIA<br>FINLAND<br>GREECE<br>HUNGARY           |
| Beijer Electronics A/S<br>Lykkegardsvej 17, 1.<br><b>DK-4000 Roskilde</b><br>Phone: +45 (0)46/75 76 66<br>Fax: +45 (0)46/75 76 66<br>Beijer Electronics Eesti OÜ<br>Pärnu mnt. 160i<br><b>EE-11317 Tallinn</b><br>Phone: +372 (0)6/51 81 40<br>Fax: +372 (0)6/51 81 49<br>Beijer Electronics OY<br>Jaakonkatu 2<br><b>FIN-01620 Vantaa</b><br>Phone: +358 (0)207 / 463 500<br>Fax: +358 (0)207 / 463 501<br>UTECO A.B.E.E.<br>5, Mavrogenous Str.<br><b>GR-18542 Piraeus</b><br>Phone: +30 211 / 1206 900<br>Fax: +30 211 / 1206 909<br>MELTRADE Ltd.<br>Fertő utca 14.<br><b>HU-1107 Budapest</b>                                                                                                    | DENMARK<br>ESTONIA<br>FINLAND<br>GREECE<br>HUNGARY           |
| Beijer Electronics A/S<br>Lykkegardsvej 17, 1.<br><b>DK-4000 Roskilde</b><br>Phone: +45 (0)46/75 76 66<br>Fax: +45 (0)46/75 76 66<br>Beijer Electronics Eesti OÜ<br>Pärnu mnt. 160i<br><b>EE-11317 Tallinn</b><br>Phone: +372 (0)6/51 81 40<br>Fax: +372 (0)6/51 81 40<br>Fax: +372 (0)6/51 81 49<br>Beijer Electronics OY<br>Jaakonkatu 2<br><b>FIN-01620 Vantaa</b><br>Phone: +358 (0)207 / 463 500<br>Fax: +358 (0)207 / 463 501<br>UTECO A.B.E.E.<br>5, Mavrogenous Str.<br><b>GR-18542 Piraeus</b><br>Phone: +30 211 / 1206 900<br>Fax: +30 211 / 1206 909<br>MELTRADE Ltd.<br>Fertő utca 14.<br><b>HU-1107 Budapest</b><br>Phone: +36 (0)1 / 431-9726                                                                                                    | DENMARK<br>ESTONIA<br>FINLAND<br>GREECE<br>HUNGARY           |
| Beijer Electronics A/S<br>Lykkegardsvej 17, 1.<br><b>DK-4000 Roskilde</b><br>Phone: +45 (0)46/757666<br>Fax: +45 (0)46/757666<br>Beijer Electronics Eesti OÜ<br>Pärnu mnt.160i<br><b>EE-11317 Tallinn</b><br>Phone: +372 (0)6/518140<br>Fax: +372 (0)6/518149<br>Beijer Electronics OY<br>Jaakonkatu 2<br><b>FIN-01620 Vantaa</b><br>Phone: +358 (0)207/463500<br>Fax: +358 (0)207/463501<br>UTECO A.B.E.E.<br>5, Mavrogenous Str.<br><b>GR-18542 Piraeus</b><br>Phone: +30 211/1206900<br>Fax: +30 211/1206999<br>MELTRADE Ltd.<br>Fertő utca 14.<br><b>HU-1107 Budapest</b><br>Phone: +36 (0)1/431-9726<br>Fax: +36 (0)1/431-9727                                                                                                    | DENMARK<br>ESTONIA<br>FINLAND<br>GREECE<br>HUNGARY           |
| Beijer Electronics A/S<br>Lykkegardsvej 17, 1.<br><b>DK-4000 Roskilde</b><br>Phone: +45 (0)46/757666<br>Fax: +45 (0)46/757666<br>Beijer Electronics Eesti OÜ<br>Pärnu mnt.160i<br><b>EE-11317 Tallinn</b><br>Phone: +372 (0)6/518140<br>Fax: +372 (0)6/518149<br>Beijer Electronics OY<br>Jaakonkatu 2<br><b>FIN-01620 Vantaa</b><br>Phone: +358 (0)207/463500<br>Fax: +358 (0)207/463501<br>UTECO A.B.E.E.<br>5, Mavrogenous Str.<br><b>GR-18542 Piraeus</b><br>Phone: +30 211/1206900<br>Fax: +30 211/1206999<br>MELTRADE Ltd.<br>Fertő utca 14.<br><b>HU-1107 Budapest</b><br>Phone: +36 (0)1/431-9727<br>Beijer Electronics SIA                                                                                                    | DENMARK<br>ESTONIA<br>FINLAND<br>GREECE<br>HUNGARY<br>LATVIA |
| Beijer Electronics A/S<br>Lykkegardsvej 17, 1.<br><b>DK-4000 Roskilde</b><br>Phone: +45 (0)46/757666<br>Fax: +45 (0)46/757666<br>Beijer Electronics Eesti OÜ<br>Pärnu mnt.160i<br><b>EE-11317 Tallinn</b><br>Phone: +372 (0)6/518140<br>Fax: +372 (0)6/518149<br>Beijer Electronics OY<br>Jaakonkatu 2<br><b>FIN-01620 Vantaa</b><br>Phone: +358 (0)207/463500<br>Fax: +358 (0)207/463501<br>UTECO A.B.E.E.<br>5, Mavrogenous Str.<br><b>GR-18542 Piraeus</b><br>Phone: +30 211/1206900<br>Fax: +30 211/1206999<br>MELTRADE Ltd.<br>Fertő utca 14.<br><b>HU-1107 Budapest</b><br>Phone: +36 (0)1/431-9727<br>Beijer Electronics SIA<br>Vestienas iela 2<br><b>UV-1035 Bina</b>                                                                                                    | DENMARK<br>ESTONIA<br>FINLAND<br>GREECE<br>HUNGARY<br>LATVIA |
| Beijer Electronics A/S<br>Lykkegardsvej 17, 1.<br><b>DK-4000 Roskilde</b><br>Phone: +45 (0)46/75 76 66<br>Fax: +45 (0)46/75 76 66<br>Fax: +45 (0)46/75 76 66<br>Beijer Electronics Eesti OÜ<br>Pärnu mnt.160i<br><b>EE-11317 Tallinn</b><br>Phone: +372 (0)6/51 81 40<br>Fax: +372 (0)6/51 81 40<br>Fax: +372 (0)6/51 81 49<br>Beijer Electronics OY<br>Jaakonkatu 2<br><b>FIN-01620 Vantaa</b><br>Phone: +358 (0)207 / 463 500<br>Fax: +358 (0)207 / 463 500<br>Fax: +358 (0)207 / 463 500<br>Fax: +358 (0)207 / 463 500<br>Fax: +358 (0)207 / 463 500<br>Fax: +358 (0)207 / 463 500<br>Fax: +36 (0)1 / 400 Fax<br>Phone: +30 211 / 1206 909<br>MELTRADE Ltd.<br>Fertő utca 14.<br><b>HU-1107 Budapest</b><br>Phone: +36 (0)1 / 431-9727<br>Beijer Electronics SIA<br>Vestienas iela 2<br><b>LV-1035 Riga</b><br>Phone: +371 (0)784 / 2280                                                                                                    | DENMARK<br>ESTONIA<br>FINLAND<br>GREECE<br>HUNGARY<br>LATVIA |
| Beijer Electronics A/S<br>Lykkegardsvej 17, 1.<br><b>DK-4000 Roskilde</b><br>Phone: +45 (0)46/75 76 66<br>Fax: +45 (0)46/75 76 66<br>Fax: +45 (0)46/75 76 66<br>Beijer Electronics Eesti OÜ<br>Pärnu mnt.160i<br><b>EE-11317 Tallinn</b><br>Phone: +372 (0)6/51 81 40<br>Fax: +372 (0)6/51 81 40<br>Fax: +372 (0)6/51 81 49<br>Beijer Electronics OY<br>Jaakonkatu 2<br><b>FIN-01620 Vantaa</b><br>Phone: +358 (0)207 / 463 500<br>Fax: +358 (0)207 / 463 500<br>Fax: +358 (0)207 / 463 500<br>Fax: +358 (0)207 / 463 500<br>Fax: +358 (0)207 / 463 500<br>Fax: +358 (0)207 / 463 500<br>Fax: +358 (0)207 / 463 500<br>Fax: +358 (0)207 / 463 500<br>Fax: +358 (0)207 / 463 500<br>Fax: +358 (0)207 / 463 500<br>Fax: +36 (0)1 / 431-9727<br>Beijer Electronics SIA<br>Vestienas iela 2<br><b>LV-1035 Riga</b><br>Phone: +371 (0)784 / 2280<br>Fax: +371 (0)784 / 2280                                                                                                    | DENMARK<br>ESTONIA<br>FINLAND<br>GREECE<br>HUNGARY<br>LATVIA |
| Beijer Electronics A/S<br>Lykkegardsvej 17, 1.<br><b>DK-4000 Roskilde</b><br>Phone: +45 (0)46/75 76 66<br>Fax: +45 (0)46/75 76 66<br>Fax: +45 (0)46/75 76 66<br>Fax: +45 (0)46/75 76 66<br>Fax: +45 (0)46/75 76 66<br>Fax: +45 (0)46/75 76 66<br>Fax: +45 (0)46/75 76 76<br>Fax: +372 (0)6/51 81 40<br>Fax: +372 (0)6/51 81 40<br>Fax: +372 (0)6/51 81 40<br>Fax: +372 (0)6/51 81 40<br>Fax: +372 (0)6/51 81 40<br>Fax: +372 (0)6/51 81 40<br>Fax: +372 (0)6/51 81 40<br>Fax: +372 (0)6/51 81 40<br>Fax: +372 (0)6/51 81 40<br>Fax: +372 (0)6/51 81 40<br>Fax: +372 (0)6/51 81 40<br>Fax: +376 (0)7/463 500<br>Fax: +36 (0)1/463 500<br>Fax: +36 (0)1/431-9727<br>Beijer Electronics SIA<br>Vestienas iela 2<br>LV-1035 Riga<br>Phone: +371 (0)784/2280<br>Fax: +371 (0)784/2281<br>Beijer Electronics UAB                                                                                                    | DENMARK<br>ESTONIA<br>FINLAND<br>GREECE<br>HUNGARY<br>LATVIA |
| Beijer Electronics A/S<br>Lykkegardsvej 17, 1.<br><b>DK-4000 Roskilde</b><br>Phone: +45 (0)46/75 76 66<br>Fax: +45 (0)46/75 76 66<br>Fax: +45 (0)46/75 76 66<br>Fax: +45 (0)46/75 76 66<br>Fax: +45 (0)46/75 76 66<br>Fax: +45 (0)46/75 76 66<br>Fax: +45 (0)46/75 76 76<br>Fax: +372 (0)6/51 81 40<br>Fax: +372 (0)6/51 81 40<br>Fax: +372 (0)6/51 81 40<br>Fax: +372 (0)6/51 81 40<br>Fax: +372 (0)6/51 81 40<br>Fax: +372 (0)6/51 81 40<br>Fax: +372 (0)6/51 81 40<br>Fax: +372 (0)6/51 81 40<br>Fax: +372 (0)6/51 81 40<br>Fax: +372 (0)6/51 81 40<br>Fax: +372 (0)6/51 81 40<br>Fax: +376 (0)7/463 500<br>Fax: +358 (0)207 / 463 500<br>Fax: +36 (0)7 / 463 500<br>Fax: +30 211 / 1206 909<br>MELTRADE Ltd.<br>Fertő utca 14.<br>HU-1107 Budapest<br>Phone: +36 (0)1 / 431-9727<br>Beijer Electronics SIA<br>Vestienas iela 2<br>LV-1035 Riga<br>Phone: +371 (0)784 / 2280<br>Fax: +371 (0)784 / 2281<br>Beijer Electronics UAB<br>Savanoriu Pr. 187<br>LT 02200 Kilsur-                                                                                                 | DENMARK<br>ESTONIA<br>FINLAND<br>GREECE<br>HUNGARY<br>LATVIA |
| Beijer Electronics A/S<br>Lykkegardsvej 17, 1.<br><b>DK-4000 Roskilde</b><br>Phone: +45 (0)46/75 76 66<br>Fax: +45 (0)46/75 76 66<br>Fax: +45 (0)46/75 76 66<br>Fax: +45 (0)46/75 76 66<br>Fax: +45 (0)46/75 76 66<br>Fax: +45 (0)46/75 76 76<br>Paru mnt.160<br><b>EE-11317 Tallinn</b><br>Phone: +372 (0)6/51 81 40<br>Fax: +372 (0)6/51 81 40<br>Fax: +372 (0)6/51 81 40<br>Fax: +372 (0)6/51 81 40<br>Fax: +372 (0)6/51 81 40<br>Fax: +372 (0)6/51 81 40<br>Fax: +372 (0)6/51 81 40<br>Fax: +372 (0)6/51 81 40<br>Fax: +372 (0)6/51 81 40<br>Fax: +378 (0)207 / 463 500<br>Fax: +358 (0)207 / 463 500<br>Fax: +358 (0)207 / 463 500<br>Fax: +358 (0)207 / 463 500<br>Fax: +358 (0)207 / 463 500<br>Fax: +358 (0)207 / 463 500<br>Fax: +358 (0)207 / 463 500<br>Fax: +36 (0)1 / 431 90<br>Fax: +30 211 / 1206 909<br>MELTRADE Ltd.<br>Fertő utca 14.<br><b>HU-1107 Budapest</b><br>Phone: +37 (0)784 / 2280<br>Fax: +371 (0)784 / 2280<br>Fax: +371 (0)784 / 2281<br>Beijer Electronics UAB<br>Savanoriu Pr. 187<br><b>LT-02300 Vilnius</b><br>Phone: +370 (0)5 / 232 3101 | DENMARK<br>ESTONIA<br>FINLAND<br>GREECE<br>HUNGARY<br>LATVIA |

| EUROPEAN REPRESEN                                                                                                    | ITATIVES       |
|----------------------------------------------------------------------------------------------------|----------------|
| NTEHSIS srl<br>bld. Traian 23/1<br><b>MD-2060 Kishinev</b><br>Phone: +373 (0)22 / 66 4242<br>Fax: +373 (0)22 / 66 4280                                          | MOLDOVA        |
| Koning & Hartman b.v.<br>Haarlerbergweg 21-23<br><b>NL-1101 CH Amsterdam</b><br>Phone: +31 (0)20 / 587 76 00<br>Fax: +31 (0)20 / 587 76 05                      | NETHERLANDS    |
| Beijer Electronics AS<br>Postboks 487<br><b>NO-3002 Drammen</b><br>Phone: +47 (0)32 / 24 30 00<br>Fax: +47 (0)32 / 84 85 77                                     | NORWAY         |
| MPL Technology Sp. z o.o.<br>UI. Krakowska 50<br><b>PL-32-083 Balice</b><br>Phone: +48 (0)12 / 630 47 00<br>Fax: +48 (0)12 / 630 47 01                          | POLAND         |
| Sirius Trading & Services srl<br>Aleea Lacul Morii Nr. 3<br><b>R0-060841 Bucuresti, Sector 6</b><br>Phone: +40 (0)21 / 430 40 06<br>Fax: +40 (0)21 / 430 40 02  | ROMANIA        |
| Craft Con. & Engineering d.o.o.<br>Bulevar Svetog Cara Konstantina 80<br><b>SER-18106 Nis</b><br>Phone: +381 (0)18 / 292-24-4/5<br>Fax: +381 (0)18 / 292-24-4/5 | SERBIA<br>1-86 |
| INEA SR d.o.o.<br>Izletnicka 10<br><b>SER-113000 Smederevo</b><br>Phone: +381 (0)26 / 617 163<br>Fax: +381 (0)26 / 617 163                                      | SERBIA         |
| AutoCont Control, s.r.o.<br>Radlinského 47<br><b>SK-02601 Dolny Kubin</b><br>Phone: +421 (0)43 / 5868210<br>Fax: +421 (0)43 / 5868210                           | SLOVAKIA       |
| CS MTrade Slovensko, s.r.o.<br>Vajanskeho 58<br><b>SK-92101 Piestany</b><br>Phone: +421 (0)33 / 7742 760<br>Fax: +421 (0)33 / 7735 144                          | SLOVAKIA       |
| INEA d.o.o.<br>Stegne 11<br>SI-1000 Ljubljana<br>Phone: +386 (0)1 / 513 8100<br>Fax: +386 (0)1 / 513 8170                                                       | SLOVENIA       |
| Beijer Electronics Automation AB<br>Box 426<br><b>SE-20124 Malmö</b><br>Phone: +46 (0)40 / 35 86 00<br>Fax: +46 (0)40 / 35 86 02                                | SWEDEN         |
| Econotec AG<br>Hinterdorfstr. 12<br><b>CH-8309 Nürensdorf</b><br>Phone: +41 (0)44 / 838 48 11<br>Fax: +41 (0)44 / 838 48 12                                     | SWITZERLAND    |
| GTS<br>Darulaceze Cad. No. 43 KAT. 2<br><b>TR-34384 Okmeydanı-Istanbul</b><br>Phone: +90 (0)212 / 320 1640<br>Fax: +90 (0)212 / 320 1649                        | TURKEY         |
| CSC Automation Ltd.<br>15, M. Raskova St., Fl. 10, Office 10'<br><b>UA-02002 Kiev</b><br>Phone: +380 (0)44 / 494 33 55<br>Fax: +380 (0)44 / 494-33-66           | UKRAINE<br>10  |
|                                                                                                    |                |

| EURASIAN REPRESENTATIVES                                                                                                    |            |  |
|----------------------------------------------------------------------------------------------------|------------|--|
| Kazpromautomatics Ltd.<br>Mustafina Str. 7/2<br><b>KAZ-470046 Karaganda</b><br>Phone: +7 7212 / 50 11 50<br>Fax: +7 7212 / 50 11 50             | KAZAKHSTAN |  |
| CONSYS<br>Promyshlennaya st. 42<br><b>RU-198099 St. Petersburg</b><br>Phone: +7 812 / 325 36 53<br>Fax: +7 812 / 325 36 53                      | RUSSIA     |  |
| ELECTROTECHNICAL SYSTEMS<br>Derbenevskaya st. 11A, Office 69<br><b>RU-115114 Moscow</b><br>Phone: +7 495 / 744 55 54<br>Fax: +7 495 / 744 55 54 | RUSSIA     |  |
| ELEKTROSTILY<br>Rubzowskaja nab. 4-3, No. 8<br><b>RU-105082 Moscow</b><br>Phone: +7 495 / 545 3419<br>Fax: +7 495 / 545 3419                    | RUSSIA     |  |
| NPP "URALELEKTRA"<br>Sverdlova 11A<br><b>RU-620027 Ekaterinburg</b><br>Phone: +7 343 / 353 2745<br>Fax: +7 343 / 353 2461                       | RUSSIA     |  |
| MIDDLE EAST REPRESE                                                                                                    | INTATIVES  |  |

TEXEL ELECTRONICS Ltd. 2 Ha'umanut, P.O.B. 6272 **IL-42160 Netanya** Phone: +972 (0)9 / 863 08 91 Fax: +972 (0)9 / 885 24 30

# AFRICAN REPRESENTATIVE CBI Ltd. SOUTH AFRICA Private Bag 2016 ZA-1600 Isando Phone: + 27 (0)11 / 928 2000 Fax: + 27 (0)11 / 392 2354

ISRAEL

![](_page_45_Picture_7.jpeg)